#### Vydavatel

WETO AG Muth 2 D-94104 Tittling Telefon: 0049 /8504 / 9229-292 Telefax: 0049 /8504 / 9229-19

Internet: <u>www.weto-software.cz</u> eMail: <u>info@weto-software.cz</u> www.weto.de

#### Pozor

V této příručce jsou popsány funkce nejnovější verze programu VisKon V9. Proto se může stát, že se některé funkce ve Vámi instalovaném programu neobjevují (např. LigniKon).

#### Autorské právo

Upozorňujeme, že názvy softwaru a hardwaru, uvedené v této příručce a názvy značek příslušných výrobců obecně podléhají ochraně. Veškeré údaje a programy uvedené v této knize byly sestaveny a zpracovány s maximální pečlivostí a byly reprodukovány při dodržení kontrolních opatření. Přesto nelze zcela vyloučit chyby.

Údaje a data obsažené v této dokumentaci mohou být změněny bez předchozího upozornění. Za dodržení všech autorských práv nese odpovědnost uživatel.

Je možné, že společnost WETO AG je vlastníkem práv k patentům nebo přihlášeným patentům, značek, autorských práv nebo jiných duševních vlastnictví, která se vztahují k odbornému obsahu nebo metodám tohoto dokumentu a softwarového programu. Poskytnutí tohoto dokumentu Vás neopravňuje ke vznesení nároku na tyto patenty, značky, autorská práva nebo na jiná duševní vlastnictví.

Platí naše všeobecné obchodní podmínky, viz www.weto.de.

© 2016 WETO AG. Všechna práva vyhrazena.

Jiné názvy produktů a firem uvedené v tomto dokumentu jsou pravděpodobně značkami ve vlastnictví příslušného vlastníka.

# OBSAH

| 1 | Př  | ředmluva                                     | 3  |
|---|-----|----------------------------------------------|----|
|   | 1.1 | Upozornění!                                  | 3  |
|   | 1.2 | Technická podpora                            | 3  |
| 2 | Ne  | ovinky                                       | 4  |
|   | 2.1 | Krov                                         | 4  |
|   | 2.2 | Stěna                                        | 20 |
|   | 2.3 | Vytvoření plánu                              | 23 |
|   | 2.4 | Ostatní                                      | 28 |
|   | 2.5 | Seznamy                                      | 36 |
|   | 2.6 | Výstupy                                      | 36 |
| 3 | V   | isKon schody                                 | 38 |
|   | 3.1 | Nový projekt schodů                          | 39 |
|   | 3.2 | Průvodce pro schody                          | 39 |
|   | 3.3 | Vysvětlení jednotlivých funkcí               | 40 |
|   | 3.4 | Všeobecně k programu Viskon plánování schodů | 41 |

# 1 Předmluva

V úvodu bychom Vám rádi poděkovali za to, že jste se rozhodli zakoupit náš software i za Vaši důvěru.

Snažili jsme se, aby bylo možné náš program ovládat co nejjednodušeji i přes jeho výkonnost a flexibilitu.

Tato příručka Vám má pomoci k rychlému seznámení se s programem. Na tomto místě bychom Vás rádi upozornili, že náš program je komplexní systém, který trvale měníme a vyvíjíme. Z tohoto důvodu je možné, že tlačítka která jsou zobrazena v příručce, nejsou naprosto totožná se skutečnými tlačítky v programu.

# 1.1 Upozornění!

Vzhledem k tomu, že program VisKon je v trvalém vývoji, nemusejí být tlačítka a funkce shodné s Vaší verzí. Může se také stát, že určité funkce, které jsou v programu uloženy jako tlačítka, zatím nejsou funkční. Pro získání bližších informací se obraťte na naše servisní oddělení.

# 1.2 TECHNICKÁ PODPORA

Pokud máte potíže s programem, zkuste nejprve použít online nápovědu nebo hledejte v příručce, zda v ní není popsán daný problém a jeho řešení. Různé informace můžete také získat v příkladech a cvičných projektech (Otevřít projekt, soubor: Příklad). Pokud nemůžete problém i přesto vyřešit, zavolejte na naši hotline. Aktuální číslo pro Českou a Slovenskou republiku: 0049/8504/9229-292 (7:30-12:00 a 12:30-16:00).

#### Pomoc na dálku přes internet

Díky nejmodernější technice existuje možnost kontaktovat servisní oddělení společnosti Weto pomocí dálkového datového přístupu. K tomu je zapotřebí pouze připojení k internetu. Všechny další informace Vám sdělí náš servisní personál.

# 2 NOVINKY

# 2.1 Krov

#### Námětek okapu

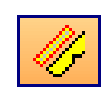

Vytvoření Námětku okapu najdete pod funkcí zdvojení krokví.

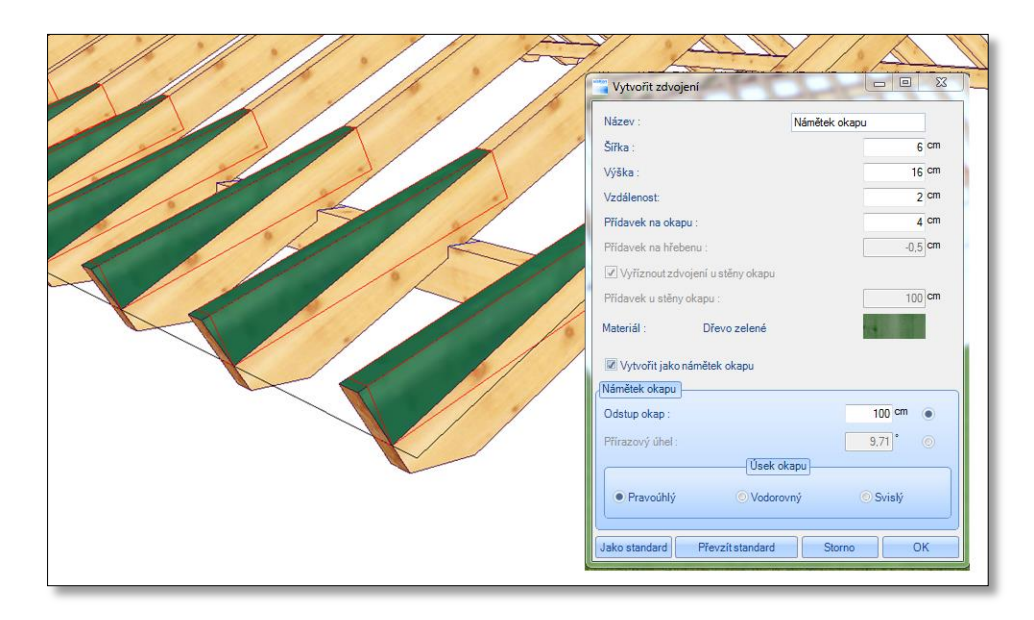

Touto funkcí vytvoříte ve zvolené střešní ploše nejen zdvojení krokví ale také námětky. Poté co je nakliknuta požadovaná střešní plocha, se otevře dialog pro zadání. Je-li vložen háček u funkce "Vytvořit námětek okapu", je možné zadat požadované hodnoty. Vedle názvu a rozměrů je možné zadat i odstup ke krokvím, stejně jako přesah okapu nebo materiál. Námětek je možné vytvořit na základě úhlu k původní střešní ploše nebo s pevným odstupem od hrany okapu. V diaologu se pak dále definuje typ úseku okapu (kolmý nebo svislý).

# Přesunout hranu krovu/mnohoúhelníku

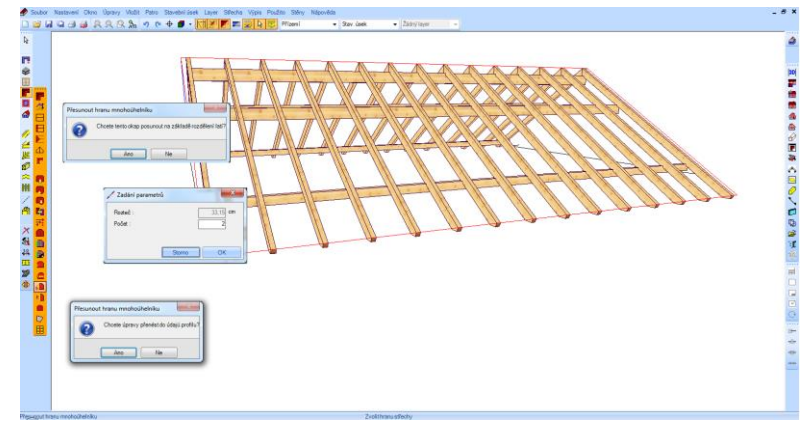

Posunutí hrany okapu nyní existuje na základě posunutí střešního laťování. Pakliže se klikne na ano, otevře se dialog pro zadání, ve kterém je možné zadat počet latí a to plus nebo mínus hodnot. Dodatečně je možné převzetí nastavení profilu a následné zobrazení.

# Vytváření prosklených elementů jako 3D ploch

Pomocí této funkce se na plášť krovu nechají vytvořit 3D plochy, které budou děleny na základě stávajících krokví. Na základě toho je pak možné vytvářet zimní zahrady, nebo přístřešky s prosklenými deskami. Stisknutím této funkce a zvolením požadované střešní plochy se otevře okno, kde je možné zadat nejrůznější hodnoty. U desek definujeme název, tloušťku stejně jako požadovaný materiál. V seznamu jsou pak zobrazeny všechny hrany krovu střešní plochy. Pro každou střešní plochu je možné nastavit posunutí (přesah a zkrácení) vytvořených stavebních dílců. Tímto způsobem je pak možné vytvořit např. přesah hrany okapu. Pod nastavením krokví je možné definovat rozšíření jednotlivých stavebních prvků. Rozměr je rozpočítán od středu krokví. Protože se u těchto 3D stavebních prvků jedná o 3D plochy, je možné je vyhodnotit ve výkresu 3D ploch.

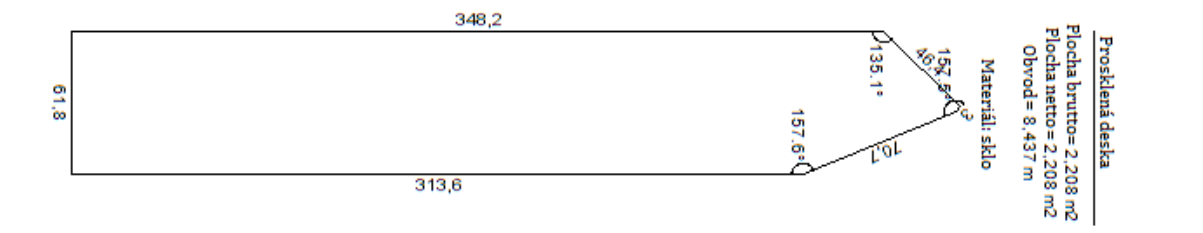

Vytvořit bednění podlahy/stropu, překrývané bednění

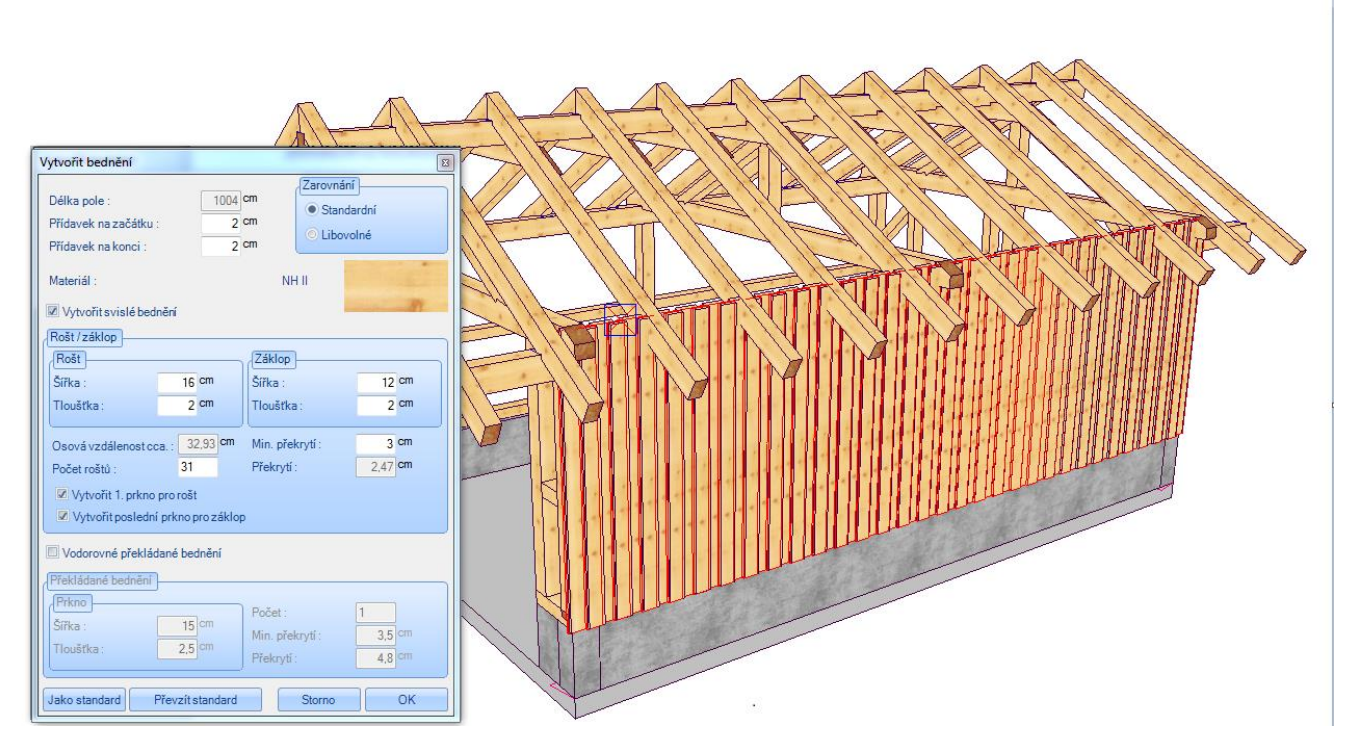

Toto rozšíření vytváří bednění v oblasti stropů, podlah stejně jako překrývané bednění. Tuto funkci najdete pod funkcí "Vložit trám". Následně zvolíte rovinu, stejně jako počáteční a koncový bod. Délku určíte kliknutím dalšího bodu. Následně se otevře dialog, do kterého se zadají kompletní hodnoty. Šířka pole se zobrazí nahoře. Počáteční a koncový bod je možné nyní upravit připočtením přídavku. Zarovnání "standardní" vytvoří bednění automaticky vodorovně; pakliže je zvoleno "libovolně" vytvoříte bednění šikmo v jakémkoliv směru. Rozměry prken se pak nechají nastavit pomocí šířky a tloušťky. Podle nastavení překladu se vytvoří určitý počet prken, který je možné změnit pomocí zadání jejich počtu (včetně automatického přepočtu překladu). Dodatečně zde můžete zadat, zda má být vytvořen první a poslední bod pro rošt a záklop. U vodorovného bednění je možné nastavit vedle rozměrů a počtu ještě minimální překrytí. Jako základní plochu je možné označit libovolné plochy stejně jako plochy mnohoúhelníku jako stěny, střešní plochy nebo 3D plochy do kterých se pak vytvoří dělení.

## Výpočet střešní krytiny

Funkce výpočtu střešní krytiny je rozšířena o nejrůznější funkce. Je možné nastavení odstupu plochy krytiny k hranám nároží a úžlabí. Mimoto můžete nastavit, zda má být použita délka nároží nebo hřebenu pro dané vyhodnocení. Dále je možné označit každou hranu střechy s odstupem jako "libovolnou hranu krovu". Toto zadání je pak řízeno pomocí kontextového menu. Propočet střešní krytiny je proveden vložením háčku u funkce "aktualizovat".

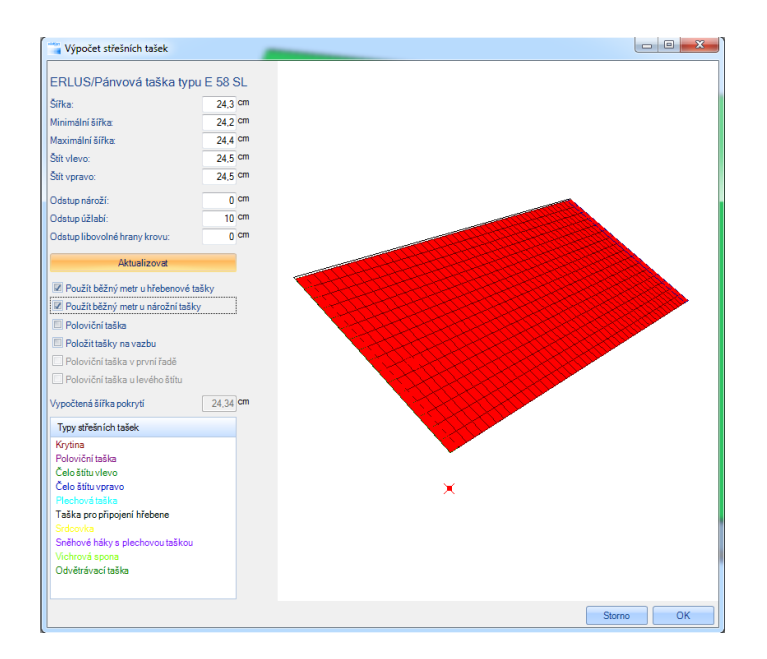

#### Vyříznutí s rozšířením

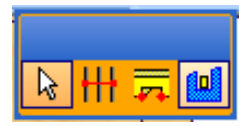

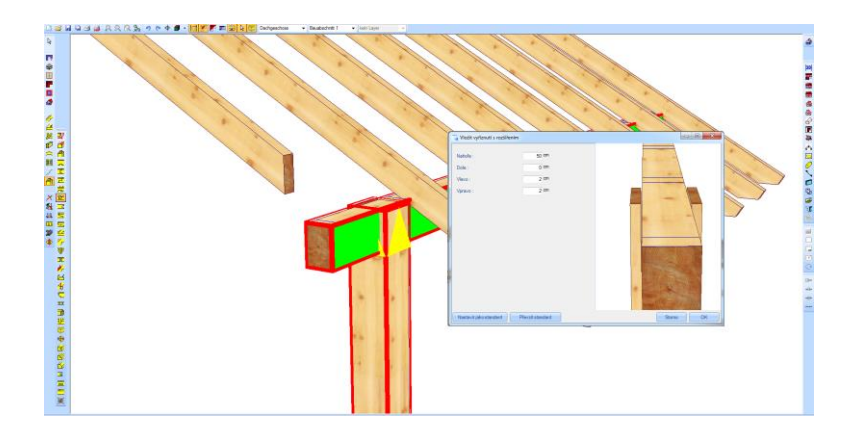

Funkce "přeplátování" je nyní rozšířena o možnost "Vyříznutí s rozšířením". Nejprve se zvolí stavební dílec, který má být přeplátován pak funkce a následně cílový dílec, který má obsahovat otvory v různých směrech. Tuto funkci je samozřejmě možné využít i u masivních stěn.

#### Vytvoření střešních ploch na základě volby

V dialogu pro vytvoření střešní nástavby je nyní možné zvolit, zda má být vytvořeno základní bednění nebo bednění přístřešku. Pakliže nezvolíte žádné základní bednění, bude vytvořeno pouze viditelné bednění a to na kompletní střešní ploše.

#### Automatika u prken viditelného bednění

| Střešní nástavba        |                    |                           | ×   |
|-------------------------|--------------------|---------------------------|-----|
| Zvolit střešní nástavbu | :                  |                           |     |
| Skup                    | ina střešní nástav | by/Základní střešní ploch | na  |
| Vytvořit                |                    | Vytvořit                  |     |
| Přesahové bednění —     |                    | Izolace                   |     |
| Tloušťka :              | 2                  | Tloušťka :                | 16  |
| Vzdálenost :            | 0                  | Vzdálenost :              | -16 |
| Šířka prkna :           | 13.5               | Kontralaťování            |     |
|                         |                    | Tloušťka :                | 3   |
| I✓ Vytvořit             |                    | Vzdálenost ·              | 2   |
| Hrube bedneni           | 2                  | Vie i i                   |     |
| Houstka:                | 2                  | Sířka latí :              | 5   |
| Vzdálenost :            | 0                  |                           |     |
| – Přiznaný krov –       |                    | Střešní krytina —         |     |
| Šířka prkna :           | 13.5               | Tloušťka :                | 3   |
| Storno                  |                    |                           | ОК  |

Pakliže je vytvořen přiznaný krov, je v dialogu možné definovat také šířku prken pro viditelné bednění. Pomocí klávesy F7 nebo na základě menu "Přepočítat střešní laťování / viditelné bednění' pod bodem menu "Krov" dojde k jeho přepočtu a zobrazení.

#### Funkce dělení pro prkna viditelného bednění

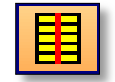

Prkna viditelného bednění jsou všeobecně vytvořena přes kompletní délku krovu. Pakliže chceme bednění např. na určité krokvy rozdělit, použijeme tuto funkci. Poté co bylo vytvořeno bednění přístřešku (klávesou F9), je nejlepší skrýt všechny ostatní plochy. Po zvolení funkce je možné zvolit prkna bednění přístřešku na základě vícenásobného označení. Pakliže myší přejedete přes nějakou krokev, otevře se dialog pro zadání. V tomto dialogu je pak možné načíst jednotlivé délky bednění přístřešku pro každou krokev, pakliže míříte myší na danou krokev. Docílíte-li požadovaného rozměru, potvrdíte krokev levým tlačítkem myši. Pomocí klávesy Shift pak můžete označit vícero krokví najednou. Přepočet délek začíná z již zvolených krokví.

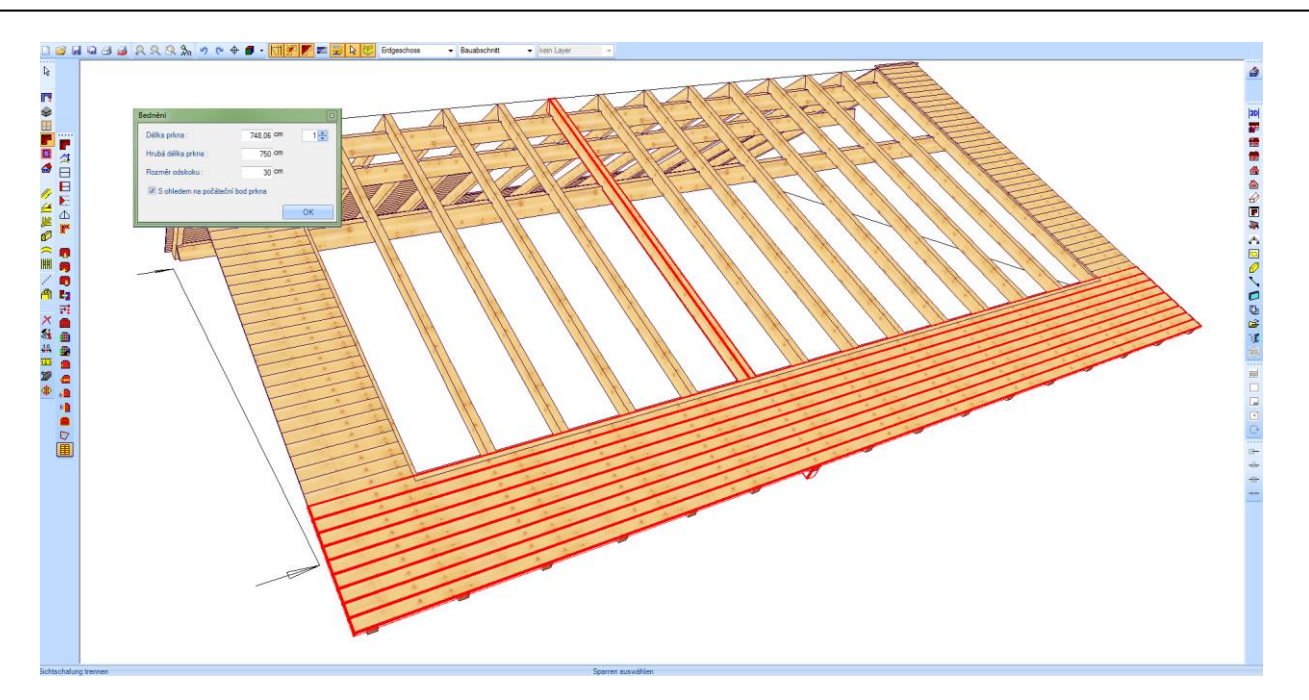

Po potvrzení dialogu s "OK" dojde k rozdělení bednění u zvolených krokví. Kompletní plochu je pak možné znovu a znovu nakliknout a tím provést dělení z jiné strany krovu. Přitom je třeba odstranit háček u počátečního bodu prkna (kdy počáteční bod je vždy vlevo). V dialogu je mimoto možné definovat hrubou délku prkna, libovolně zadat požadovanou délku a tím vypočítat nastavený rozměr odskoku.

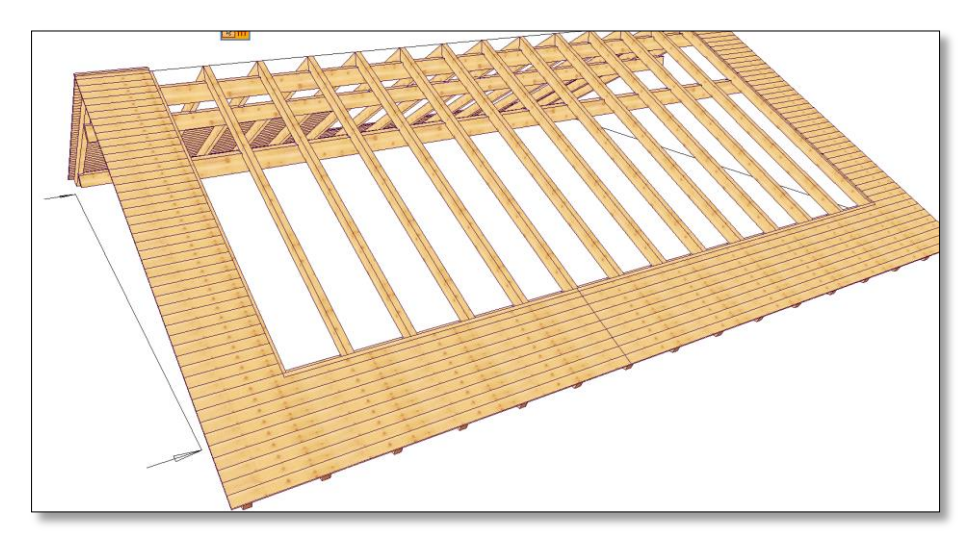

Viditelné bednění v oblasti štítu je nyní definovatelné. K tomu je nutné vyhledat bednění a navolit krokve. Např. kdyby byly délky prkna pro bednění 86,8 cm. Na základě rozměru odskoku o velikosti 30 cm, dojde k vypočtení délky o velikosti 90 cm. Při počtu prken, které je možné zadat v pravo nahoře, dojde k vypočtení hrubé délky prkna o velikosti 450 cm. Zadaný rozměr hrubé délky prkna musí následovat při výběru kliknutím na krokev.

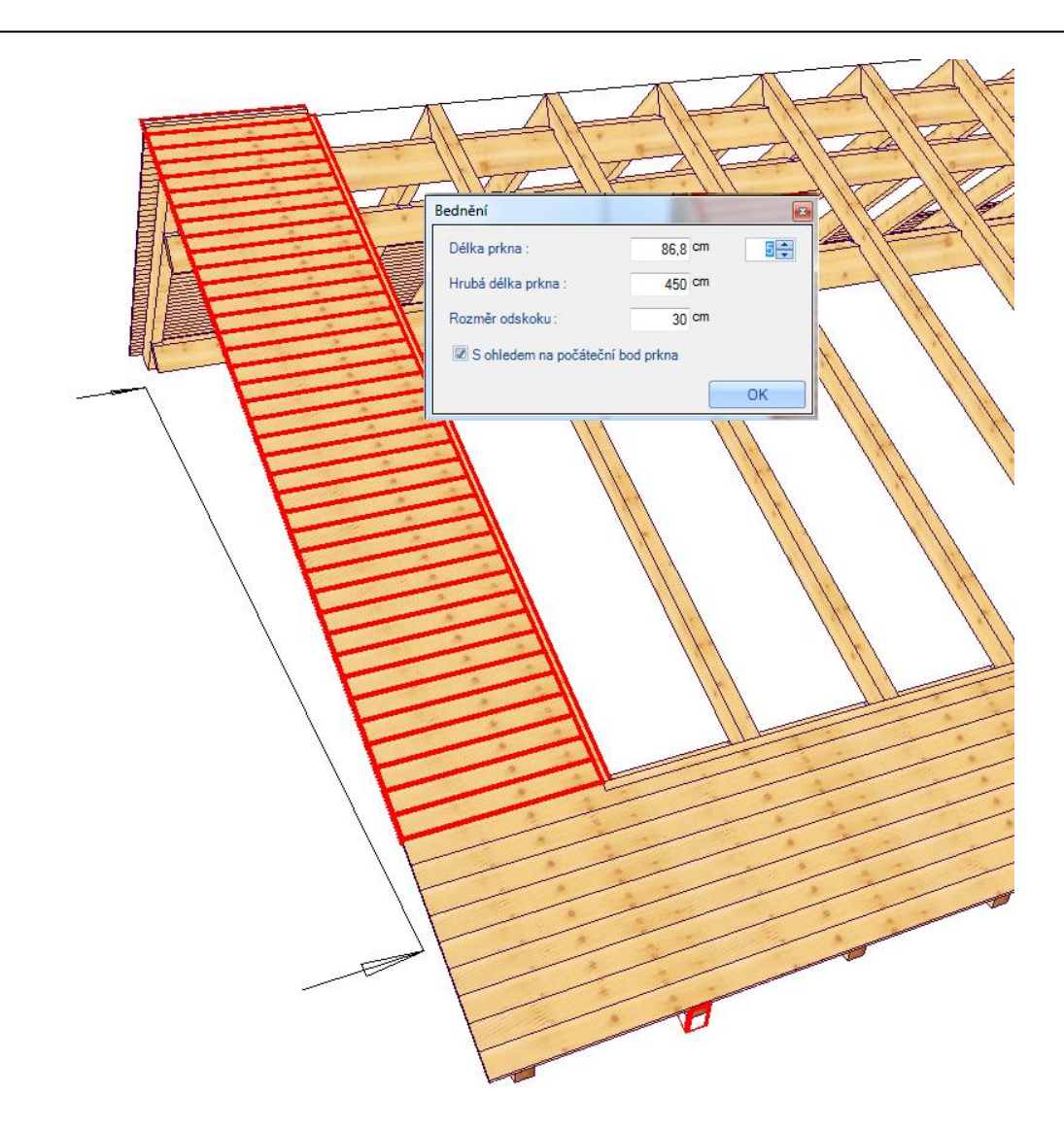

V půdorysu se nechají zobrazit délky prken stejně jako hrubé délky prken (Pod bodem menu Nastavení  $\rightarrow$  popisky).

Seznam pro bednění přístřešku je možné vytvořit pomocí bodu "Seznam textů pro bednění" a tím usadit na náhled.

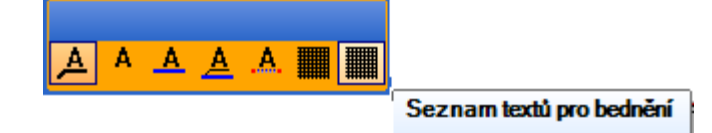

|      |          |            |       | 45        | 0.8/500    |                 |
|------|----------|------------|-------|-----------|------------|-----------------|
|      |          |            | 450,8 | / 500     |            |                 |
|      |          |            |       | 45        | 0.8/500    |                 |
|      |          |            | 450.8 | /500      |            |                 |
|      |          |            |       | 45        | 0.8/500    |                 |
|      |          |            | 450,8 | / 500     |            |                 |
|      |          |            |       | 45        | 0.8/500    |                 |
|      |          |            | 450,8 | / 500     |            |                 |
|      |          |            |       | 45        | 0.8/500    |                 |
|      |          |            |       |           |            | 86 8 / 450      |
|      |          |            |       |           |            | 86 8 / 450      |
|      |          |            |       |           |            | 86[8/450        |
|      |          |            |       |           |            | 86 8 / 450      |
| _    | × .      | B/II [ ]   | Dežet | Hrubá dá  | álka [m]   | 86[8/450        |
| - P( | ocet     | Delka [m]  | Pocet | Tituba ud | כוגמ נווון | 86 8 / 450      |
|      |          |            |       |           |            | 86 8 / 450      |
| B    | ednění r | přístřešku |       |           |            | 86 8 / 450      |
|      |          |            |       |           |            | 86 <u>8/450</u> |
|      | Q        | 4 507      | Q     | 5         |            | 86 8 / 450      |
|      |          | 4,507      |       |           |            | 86 8 / 450      |
|      | 20       | 0.967      | Q     | 15        |            | 86 8 / 450      |
|      | 39       | 0,007      | 0     | 4,5       |            | 86 8 / 450      |
|      |          |            |       |           |            | 86 8 / 450      |
|      |          |            |       |           |            | 86 8 / 450      |
|      |          |            |       |           |            | 86 <u>8/450</u> |
|      |          |            |       |           |            | 86 8 / 450      |
|      |          |            |       |           |            | 86187450        |

#### Zprostředkování materiálu je nyní možné i pomocí mnohoúhelníku krovu

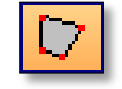

U určitých typů půdorysů může dojít k tomu, že plochy hrubého bednění a přesahové bednění nemohou být správně vytvořeny, protože byla např. vytvořena pouze hlavní střecha (viz příklad).

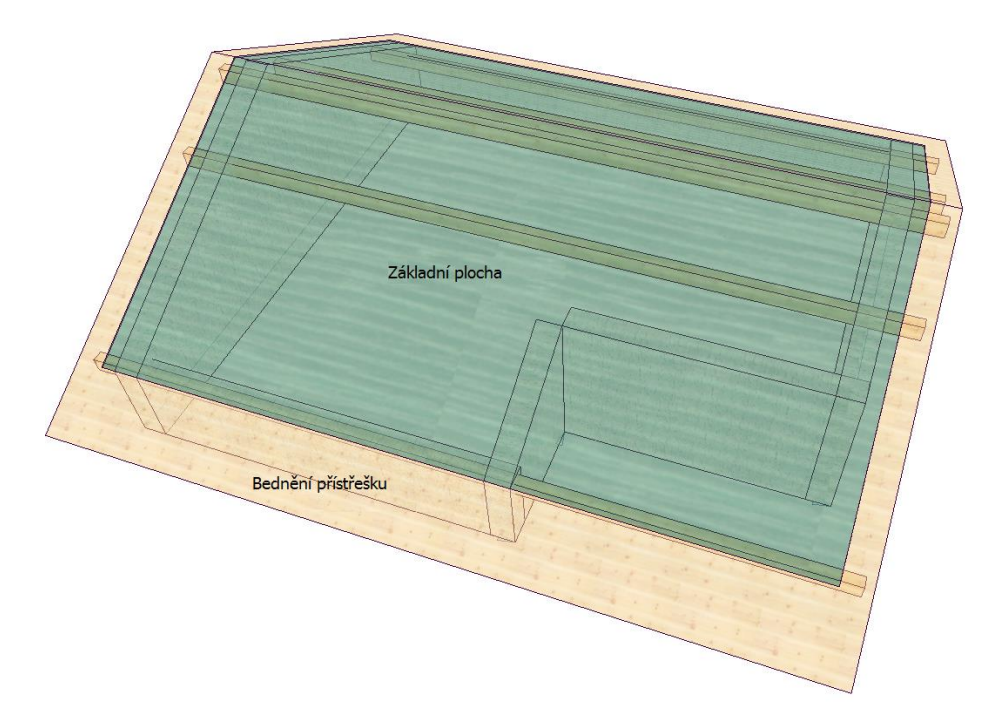

Aby bylo i ve výklenku automaticky vytvořeno přesahové bednění, máte nyní možnost vytvořit základní mnohoúhelník krovu. Tímto mnohoúhelníkem budou definovány okapy a štíty. K tomu se po volbě funkce naklikne střešní plocha a poté se pomocí dvou bodů definuje první vzdálenost pro štít nebo okap. Dále je nutné pomocí směru nakliknout typ (směrem ven = okap; směrem dovnitř = štít). Poté je třeba zadat nastavení u přepočtu střešních ploch. Při nakliknutí posledního bodu pravým tlačítkem myši a zvolením "hotovo" dojde k dokončení mnohoúhelníku. Nový přepočet je vytvořen pomocí stisknutí klávesy F9.

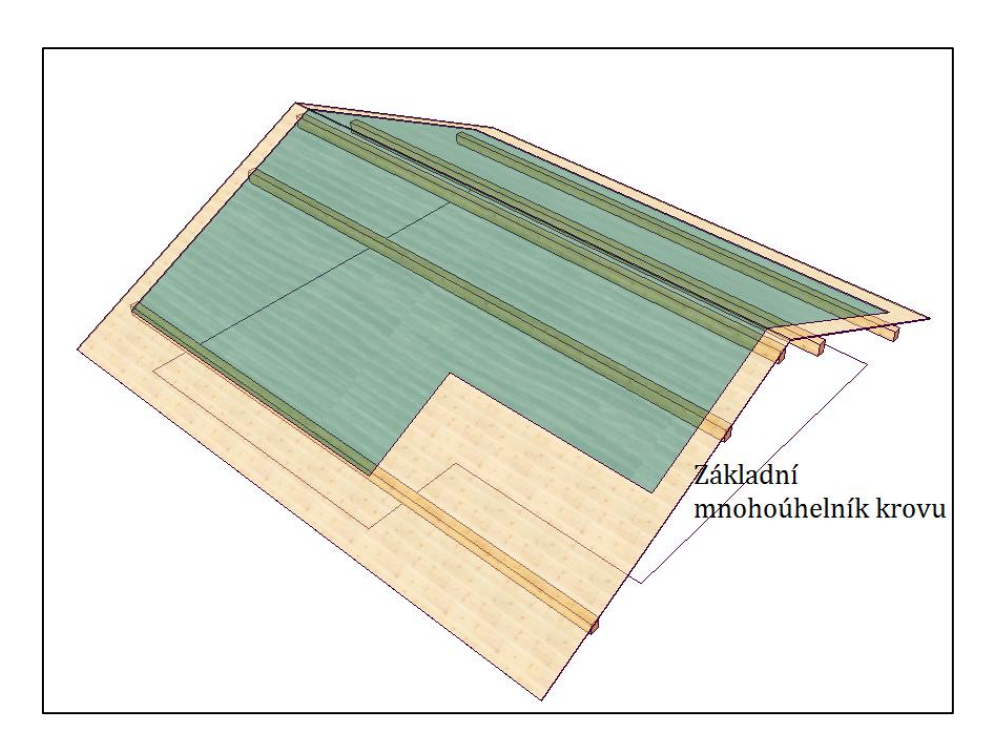

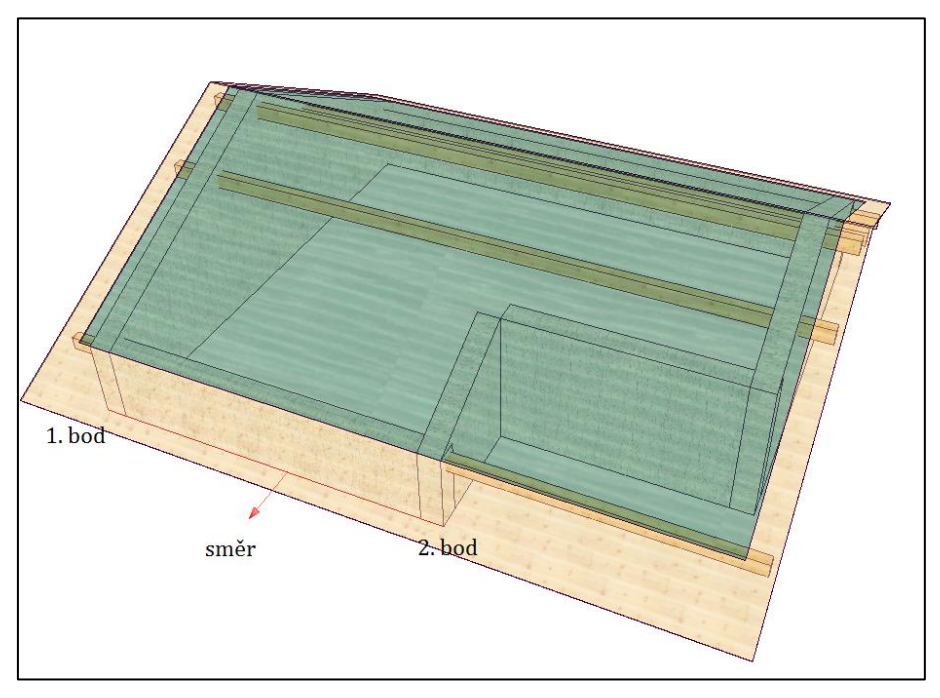

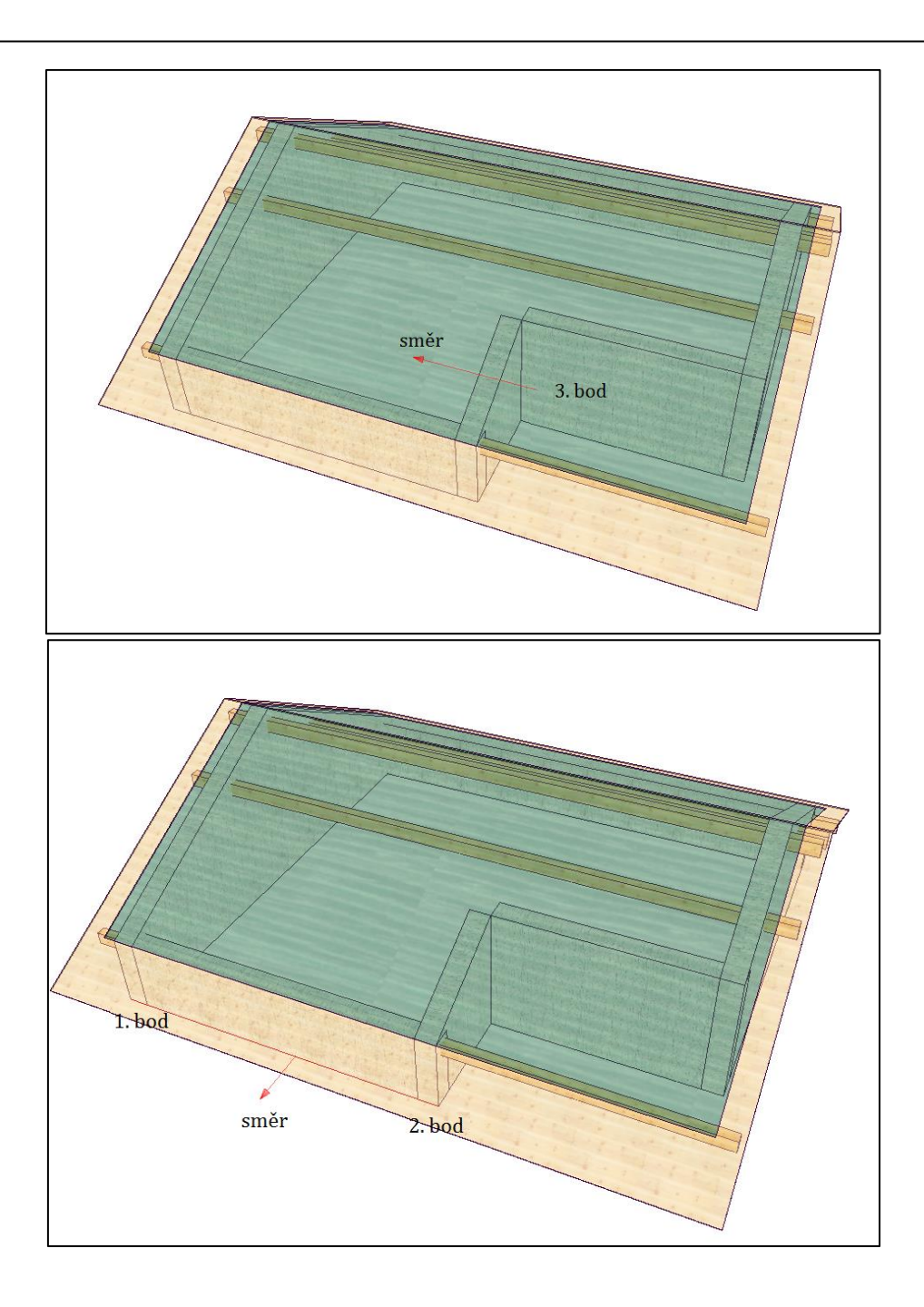

# Kontralať ování

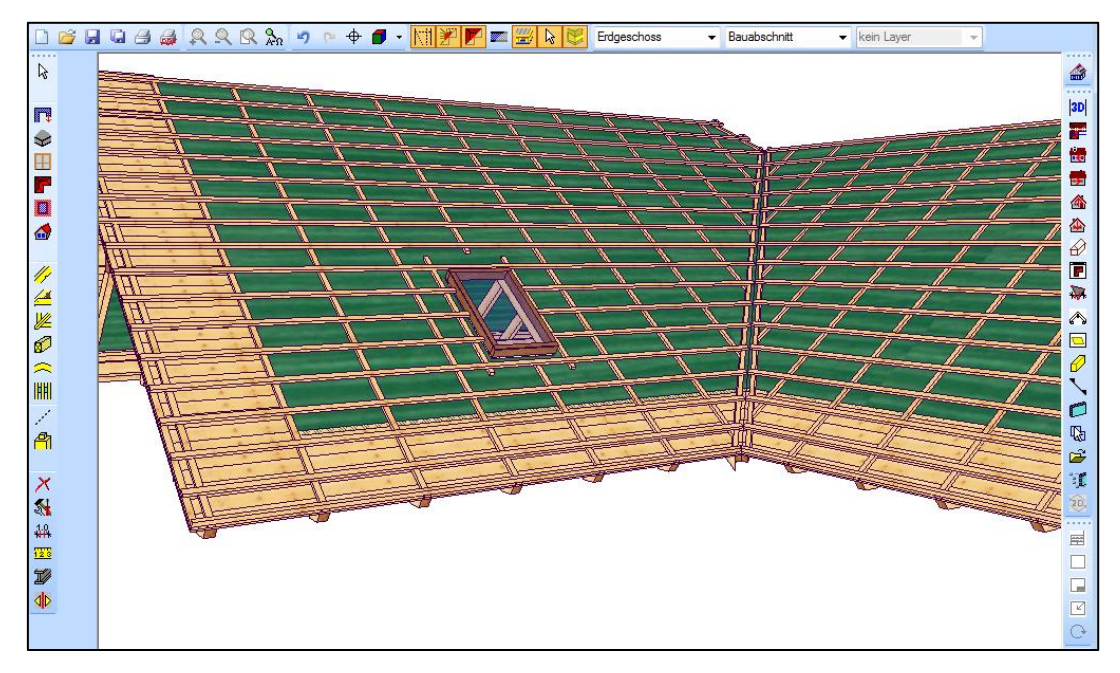

| Střešní nástavba                                                                                        | x                                                                                       |
|----------------------------------------------------------------------------------------------------|-----------------------------------------------------------------------------------------|
| Zvolit střešní nástavbu:<br>Skupina střešní nástavb<br>Vytvořit<br>Přesahové bednění<br>Tlouštka :<br>2 | y/Zákładní střešní plocha<br>✓ Vytvořit<br>Izolace<br>Tlouštka : 16<br>Vydřígment 15    |
| Vzdalenost : 0<br>Šiřka prkna : 13.5<br>✓ Vytvořit<br>Hrubé bednění<br>Tlouštka : 2<br>Vzdálenost : 0   | Vzdalenost : 1-16<br>Kontralaťování<br>Tlouštka : 3<br>Vzdálenost : 2<br>Šířka latí : 5 |
| Přiznaný krov<br>Šířka prkna : 13.5<br>Storno                                                           | Střešní krytina<br>Tlouštka : 3<br>OK                                                   |

Kontralaťování je vytvořeno automaticky jako stavební dílec. Zadání hodnot kontralaťování se definuje přímo v zadání profilu ve střešní nástavbě.

#### Zdvojená lať v detailu okapu

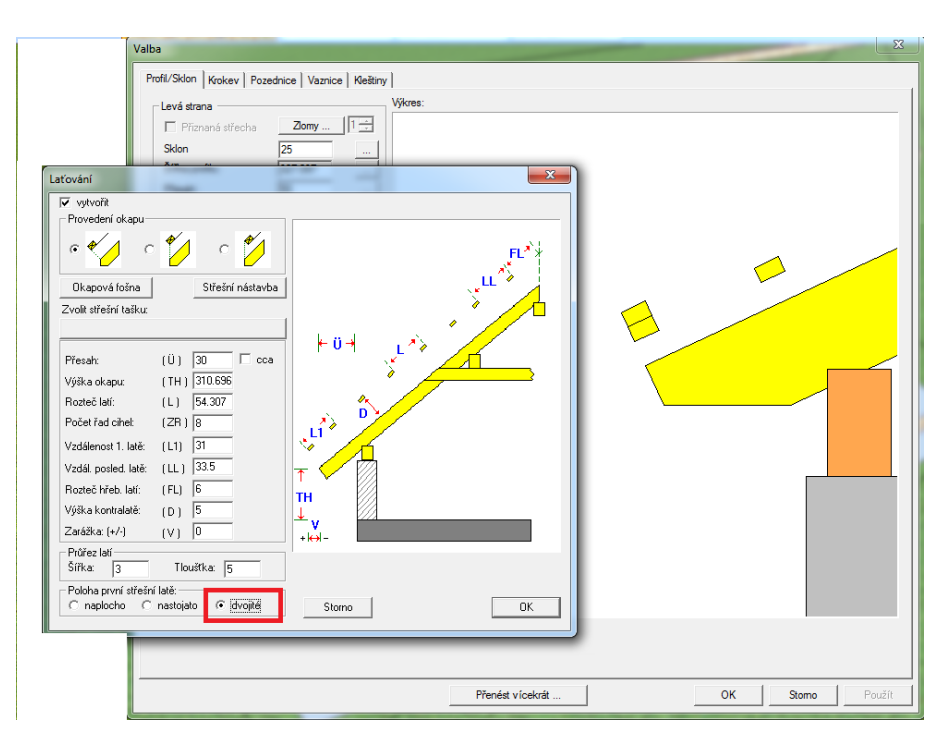

U střešního laťování došlo k rozšíření u první latě o možnost vytvoření jako zdvojené latě.

#### Změnit střešní nástavbu na základě kontextu

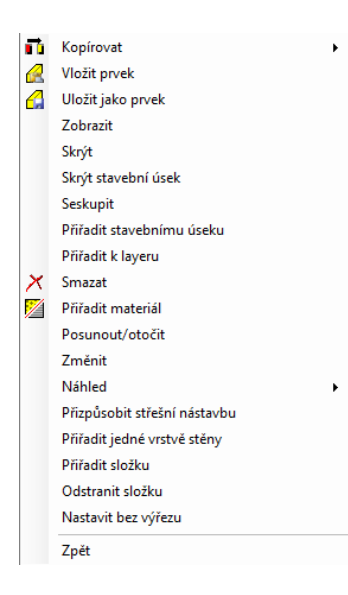

Při označení střešní plochy a následném kliknutí pravým tlačítkem myši se rozbalí kontextové menu s novou funkcí Přizpůsobení střešní nástavby a to aniž by došlo k přechodu do profilu. Po výběru této funkce se otevře dialog s požadovanou střešní nástavbou. Zde je pak možná změna vícero střešních ploch najednou. Od první zvolené střešní plochy budou načteny hodnoty a následně zobrazeny.

#### Novinky V9

| Katalog střešní nástavby                                                                                                    |                                                  |         |                          |           |
|----------------------------------------------------------------------------------------------------|--------------------------------------------------|---------|--------------------------|-----------|
| ⊡ Střešní nástavby                                                                                                    | Definice střešní nástavby                        |         |                          |           |
| Skupina střešní nástavby                                                                                                    | Název : Základní střešní p                       | locha   |                          |           |
| <ul> <li>→ Zakladni strešni plocha</li> <li>→ Viditelná střešní plocha</li> <li>⇒ Použitá střešní nástavba</li> <li>→ Základní střešní plocha</li> </ul> | Vytvořit plochu přístřeška<br>(Přesahové bednění | u       | Vytvořit základní plochu |           |
|                                                                                                    | Tloušťka:                                        | 2 cm    | Tloušťka:                | 2 cm      |
|                                                                                                    | Vzdálenost :                                     | 0 cm    | Vzdálenost :             | 0 cm      |
|                                                                                                    | Šířka prkna :                                    | 13,5 cm |                          |           |
|                                                                                                    | Vytvořit plochu izolace                          |         | Kontralaťování           |           |
|                                                                                                    | Izolace                                          |         | Tloušťka:                | 3 cm      |
|                                                                                                    | Tloušťka:                                        | 16 cm   | Vzdálenost:              | 2 cm      |
|                                                                                                    | Vzdálenost :                                     | -16 cm  | Šířka latí :             | 5 cm      |
|                                                                                                    | Střešní krytina                                  |         | Přiznaný krov            |           |
|                                                                                                    | Tloušťka:                                        | 3 cm    | Šířka prkna :            | 13,5 cm   |
|                                                                                                    |                                                  |         |                          | Převzít   |
|                                                                                                    |                                                  |         |                          | Storno Ok |

## Hřebenová vaznice u hrotitého vikýře

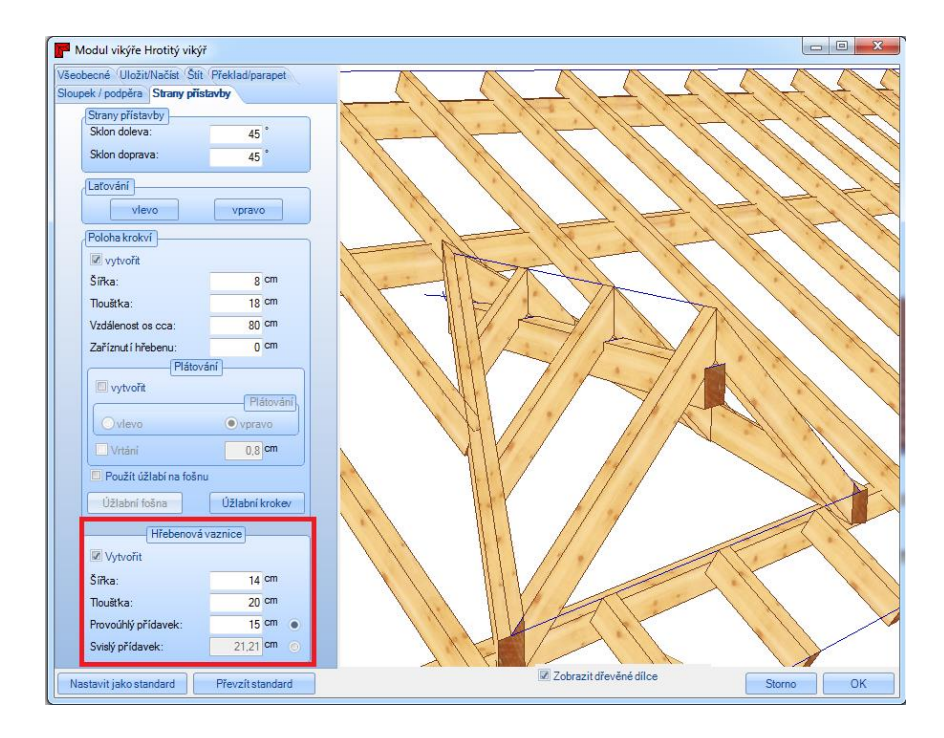

Zadání hrotitého vikýře je nyní rozšířeno o možnost zadání hřebenové vaznice. Po zvolení této funkce kliknete na záložku "Strany přístavby". Zde je pak možné zadat jak požadovanou velikost tak i přídavek.

Zadání materiálu pozednice přímo v profilu

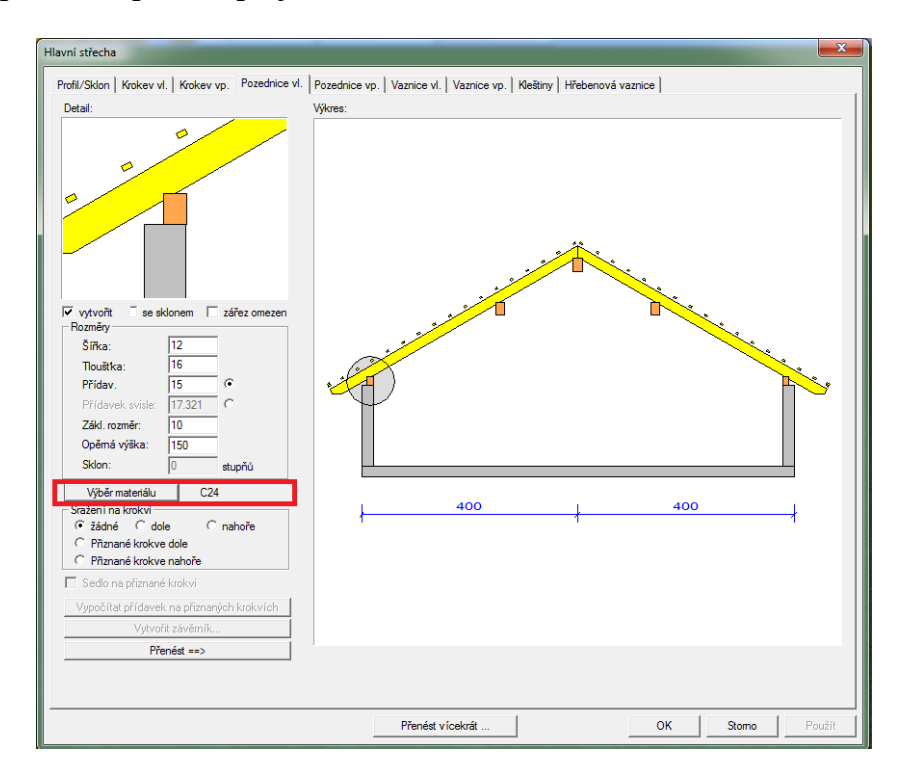

Nyní existuje možnost volby materiálu pozednice přímo v zadání profilu. Jakmile kliknete na danou funkci, otevře se dialog pro volbu materiálu.

#### Průběžné dělení

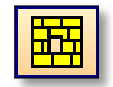

Touto funkcí je možné vytvořit průběžné dělení ploch stěn stejně jako střešních a 3D ploch.

| 👕 Průběžné děler                                                                                                    | ıí                                                      |                                                                                 |        |    |
|----------------------------------------------------------------------------------------------------|---------------------------------------------------------|---------------------------------------------------------------------------------|--------|----|
| Probate deer<br>Název<br>(Rozměr desek<br>Délka<br>Siřka<br>Siřka<br>Tloušíta<br>(Parametr dělení)<br>Podštecní šířka<br>Délka 1. desky<br>Minimální počáteč<br>Prozdělní jen oz<br>Vytvořít na vaz<br>Z-zapuštění<br>Materiál | ní šířku<br>ní šířku<br>ní délka<br>značené pole<br>bbu | WF<br>125 cm<br>62.5 cm<br>4 cm<br>62.5 cm<br>125 cm<br>125 cm<br>10 cm<br>0 cm |        |    |
| Nastavit jako star                                                                                                    | ndard f                                                 | Převzítstandard                                                                 | Storno | ОК |

Po zvolení požadované plochy se naklikne počáteční stejně jako koncový bod v ploše. V okně, které se otevře následně, je možné zadat tloušťku stejně jako parametry dělení desky. Dále je zde možnost zadání délky první desky, stejně jako minimální délku, které má být

použita. U počáteční šířky se zadá šířka první desky. Pakliže je pomocí počátečního a koncového bodu definována určitá oblast a je vložen háček v dialogu u funkce "Rozdělit pouze označené pole", dojde k rozdělení pouze prvků nacházejících se v tomto poli.

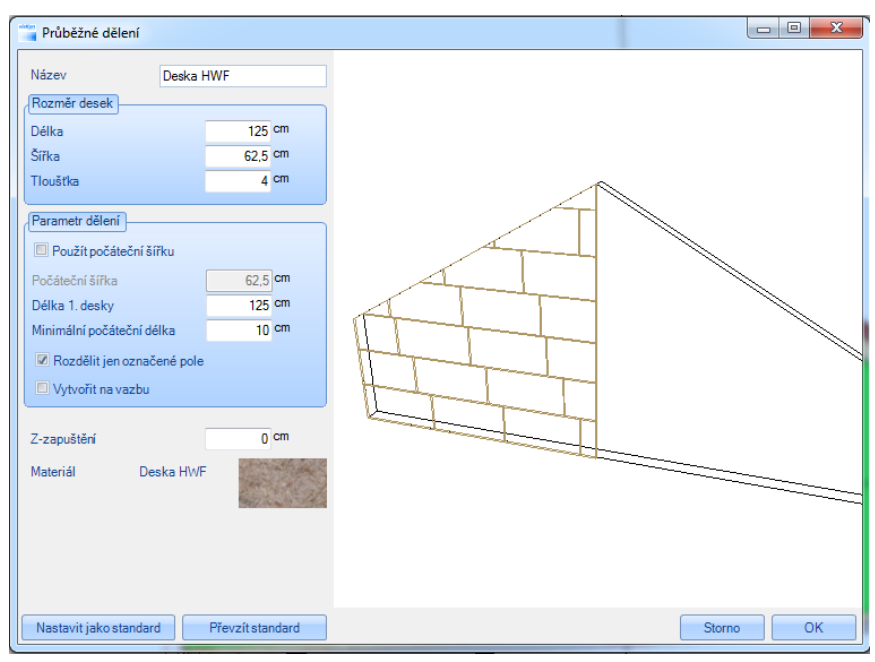

Pakliže nedojde k automatickému vytvoření spoje, dojde k tomu při vložení háčku u funkce "Vytvořit na vazbu". Zapuštění Z udává výšku zapuštění ke zvolené původní rovině. Nakonec můžete zvolit odpovídající materiál. Vyhodnocení ploch dochází pomocí funkce textu ve 2D náhledu. K tomu je nutné naklinout funkci "Texty se spojovací čarou" a daný stavební dílce s průběžným dělením. Následuje dotaz, zda má být vyhodnoceno kompletní dělení, čímž dojde ke zobrazení textu, odpovídajích rozměrů a počtu.

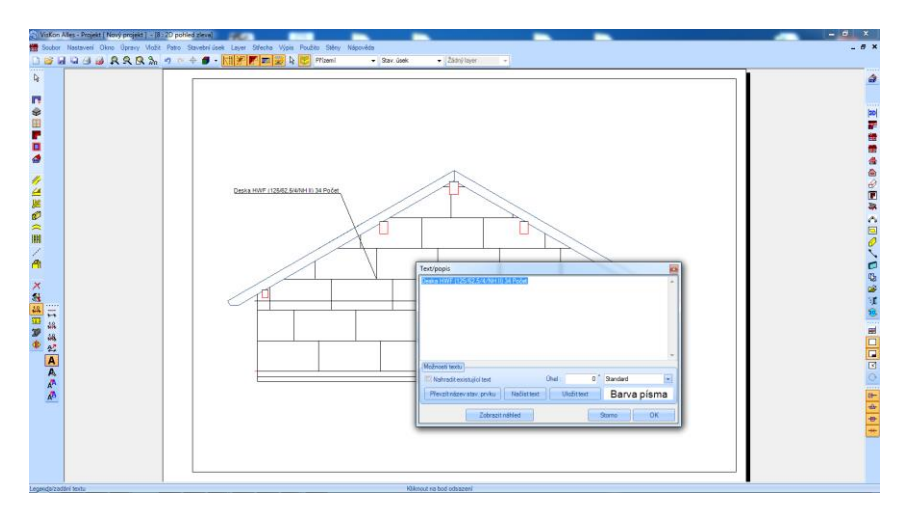

# Zobrazení střešních oken

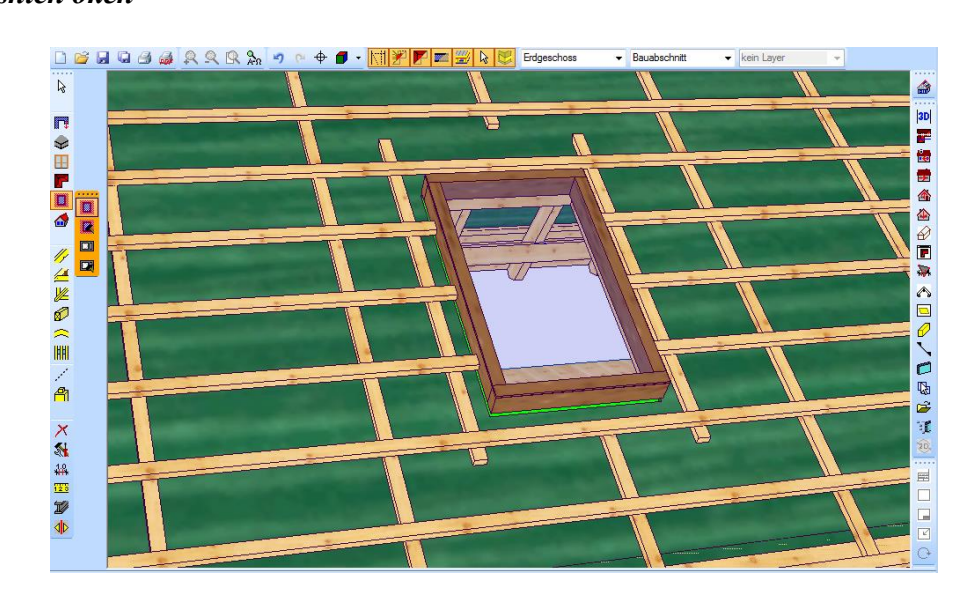

U výměny střešního okna byla přidána vizualizace ve formě rámu a prosklené desky.

# 2.2 Stěna

## Zaoblené stěny

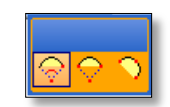

Pomocí funkce "vložit zaoblené stěny" se nechají vytvořit stěny na tři různé způsoby.

Pomocí oblouku přes středový bod, počáteční bod a úhel: K tomu je nutné nakliknout střední bod a počáteční bod stěny. Poté se myší natáhne stěna do požadovaného bodu. V okně pro zadání můžete poté zadat délku segmentu nebo počet požadovaných segmentů. Další možností je začít s poloviční délkou segmentu. Mezi počátečním a koncovým bodem je kromě toho možné měnit kruhový průřez.

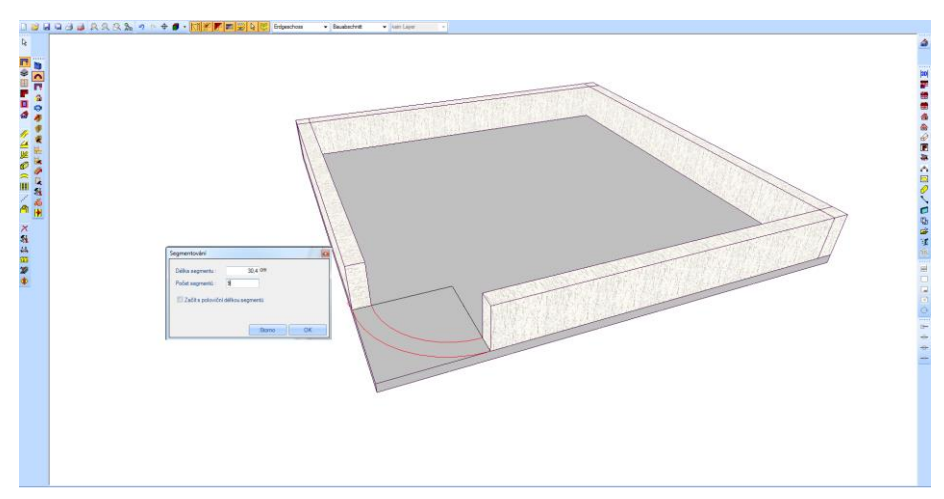

Oblouk pomocí počátečního, koncového bodu a střední linie: Zde se naklikne počáteční a koncový bod. Třetí bod se volí libovolně. Pomocí této funkce je možné vytvořit segmentovaný oblouk.

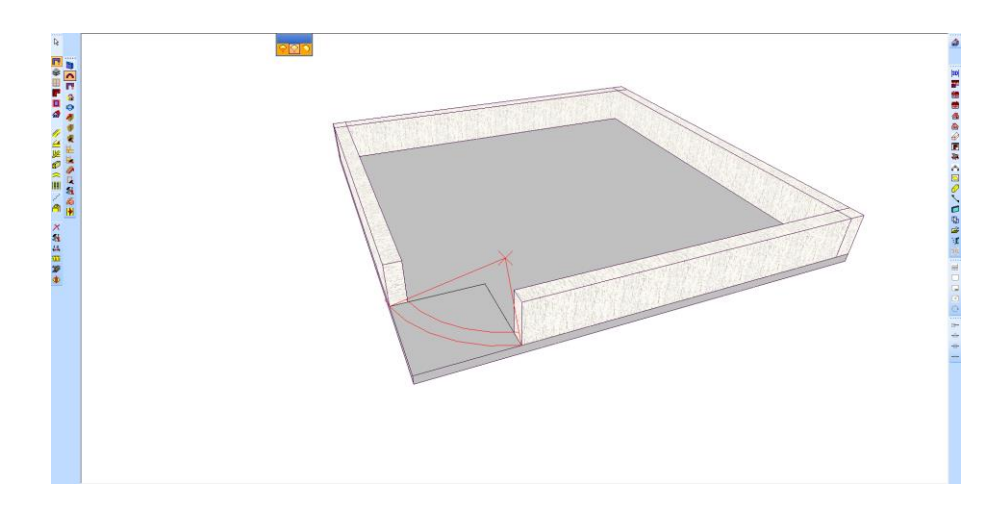

Oblouk na základě 3 bodů. Zde se nakliknou tři libovolné body, čímž se vytvoří kruh.

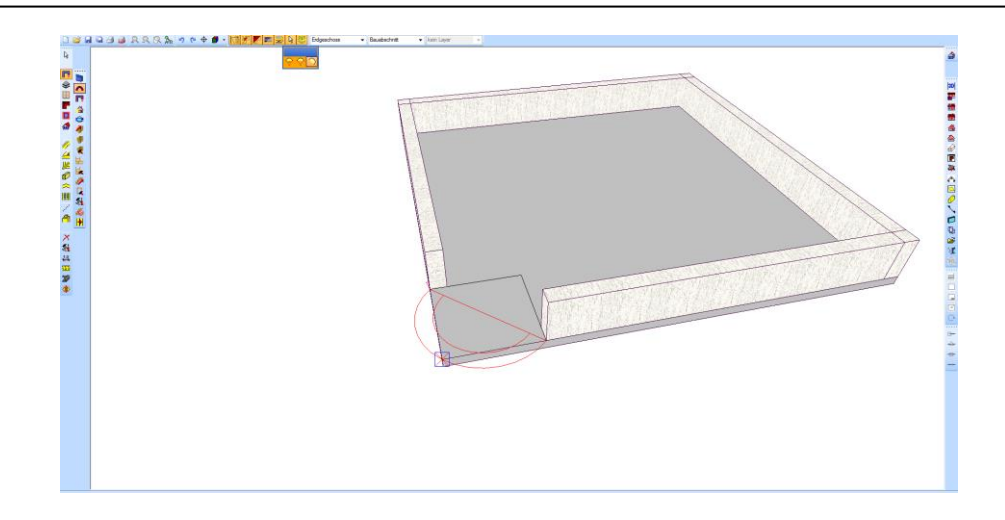

#### Rozšíření dialogu oken a dveří

Funkce oken a dveří byla doplněna o nastavení pro lepší vizualizaci. Nyní můžete vytvořit i křídla. Ty je pak možné automaticky nechat vytvořit na základě šířky, nebo jednoduše zadat jejich hodnotu manuálně. Pořadí křídel je možné levým stisknutím myši na dané křídlo přesunout. Dále je možné individuálně volit špaletu. Stejně tak je možné nastavit, zda se má jednat o pevný prvek nebo sklápěcí prvek. Toto se pak zobrazí i v náhledech.

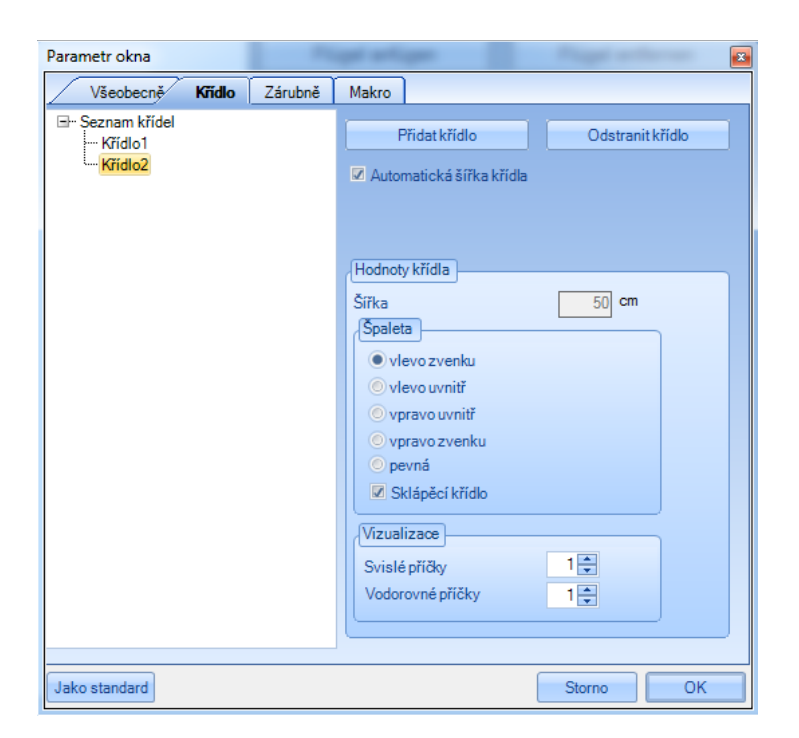

Nastavení rámu je nyní rozšířeno nejen o velikost a materiál, ale také o zapuštění k vnější stěně. Dodatečně zde máte možnost volit mezi parapety, ostěními nebo rámy. Okna stejně jako dveře jsou vytvořena částečně s prosklenou plochou. Tím dojde k překrytí některých náhledů stavebních dílců za oknem a tím dojde k "čistému" náhledu. Dále došlo k vytvoření kliky.

| Všeobecně Křídlo Zárubně | Makro |                        |       |
|--------------------------|-------|------------------------|-------|
| Vytvořit rám             |       | Vytvořit ostění        |       |
| Zárubně                  | _     | Ostění                 |       |
| 🗷 Rámy na střed          |       | Tloušťka               | 2 cm  |
| Vsazení 6 cm             |       |                        |       |
| Šířka 7 cm               |       | 🔲 Vytvořit čelní prkno |       |
| Výška 7 cm               |       | Šířka                  | 10 cm |
| Materiál                 |       | Šířka prkna překladu   | 16 cm |
| Dřevo světle červené     |       | Tloušťka               | 2 cm  |
| Přidat parapet           |       |                        |       |
| Paranet                  |       | Materiál               |       |
| Šířka 2 cm               |       | Buksvétlý              |       |
| Přesah 5 cm              |       |                        |       |
| Mara 271                 |       |                        |       |
|                          |       |                        |       |
| Usiechtila ocei lestena  |       |                        |       |
|                          |       |                        |       |
|                          |       |                        |       |
|                          |       |                        |       |

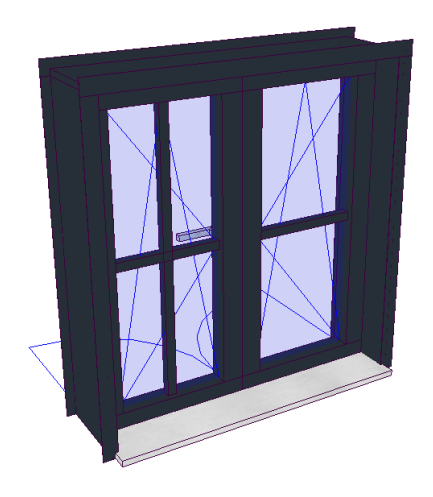

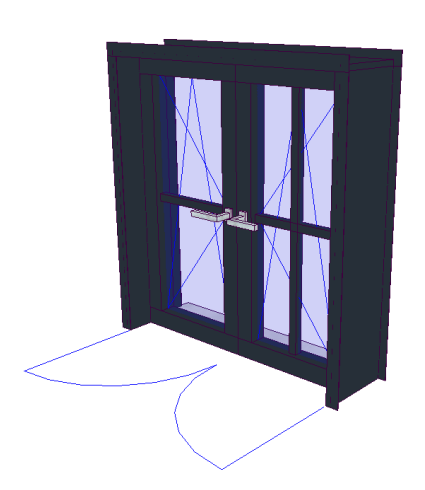

# 2.3 VYTVOŘENÍ PLÁNU

#### Vyhodnocení kulatých vikýřů / křídel vikýře Volského oka

Pomocí funkce "text se spojovací čárou" je možné nakliknout křídlo vikýře volského oka nebo kulatý vikýř a tím vyhodnotit některou z ploch.

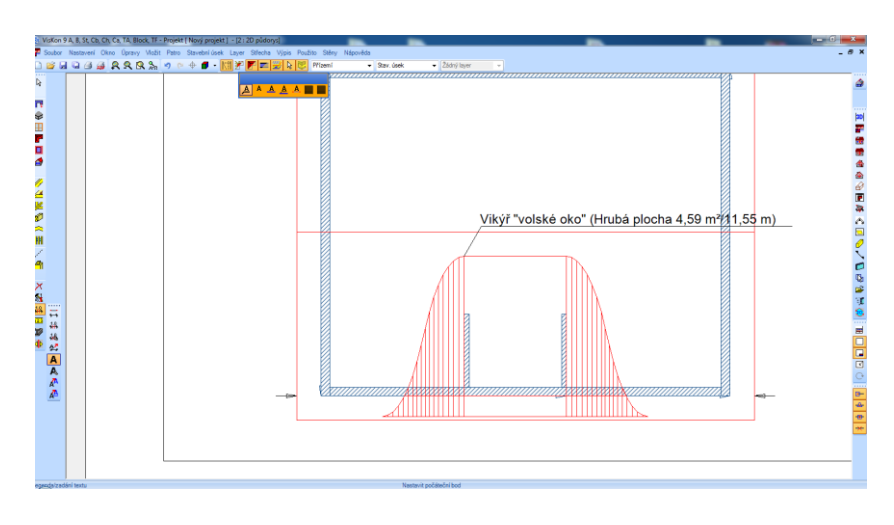

## Styly písma

Popisky a kótování byly rozšířeny o styly písma. Nyní je možné pro všechny popisky nastavit standardní styly písma. Jak každé okno tak i každý náhled obsahuje nastavení pro popisky. Změny nastavení jsou okamžitě přeneseny do náhledu.

| 3        | VisKon          | 9 A, E | , St, Cb, Ch, Ca, TA, Block, TF         | - Pro       | ojekt [ Nový projekt ]  - [1 : 3D pohle          | ed]                                          |     | -                                                       |              |
|----------|-----------------|--------|-----------------------------------------|-------------|--------------------------------------------------|----------------------------------------------|-----|---------------------------------------------------------|--------------|
| 1        | Sou <u>b</u> or | Nas    | tavení <u>O</u> kno <u>Ú</u> pravy Vlož | it <u>P</u> | atro S <u>t</u> avebníúsek Layer <u>S</u> třecha | <u>V</u> ýpis Použito Stěny <u>N</u> ápověda |     |                                                         |              |
|          |                 | сл.    | Zobrazit stavební prvek                 | 10          | 🗠 🕁 🖪 🗸 kii 💓 💌 🚃                                | Přízemí 🗸                                    | Sta | v. úsek 👻 Žádný laver 👻                                 |              |
|          |                 | ñ      | Formátlistu •                           | Ľ           |                                                  |                                              |     |                                                         |              |
| L3       |                 | m      | Data projektu                           | L .         |                                                  |                                              |     |                                                         |              |
|          |                 |        | Master it indextured films              | L .         |                                                  |                                              |     |                                                         |              |
| <b>I</b> | ļ               | 10     | Nastavit jednotku delky                 | L .         |                                                  |                                              |     |                                                         |              |
| ÷        | 1               | +iii   | Kotovani                                | L           |                                                  |                                              |     | Nastavit standardní popislov                            |              |
| Æ        |                 | A      | Legendy •                               |             | Nastavení •                                      | Nastavit standardní popisky                  |     |                                                         |              |
|          | i               |        | Materiál •                              |             | Čísla položek v seznamu řeziva                   | Nastavit aktuální popisky                    |     | Značeni pozic Délky stavebnich dílců Označe             | ni Okotování |
| Ē        |                 | 1111   | Grafika                                 |             | Čísla pozic CNC                                  | Upravit styly písma                          |     |                                                         |              |
|          |                 |        | Katalog střešní krytiny                 |             | Čísla pozic ocelových nosníků                    |                                              |     | Seznam CNC / pro pilu                                   |              |
|          |                 |        | Katalog střešní nástavby                |             | Trámové stavební dílce                           |                                              |     | Arial_8_standard                                        |              |
| //       |                 | 7      | Výpočet střešních ploch                 |             | Označení stěn                                    |                                              |     | Arial_8_standard                                        |              |
| 4        |                 |        | Automatické zálohování                  |             | Otvory ve stěně                                  |                                              |     | Arial_8_tučne<br>Arial_8_podtržené                      |              |
|          |                 |        | Vlastnosti pohledů                      |             | Označení střechy                                 |                                              |     | Arial_12_tučné                                          |              |
| 2        |                 |        | Režim zobrazení 🔹 🕨                     |             | Délky hran střechy                               |                                              |     | Arial_12_podtržené<br>Arial_16_standard                 |              |
| 8        | ·               | -      | Prostředí programu                      |             | Délky bednění                                    |                                              |     | Arial_16_tučné                                          |              |
| ~        |                 | Ē      | Věeobecné                               |             | Desky (plochy                                    |                                              |     | Arial_16_podtržené<br>Arial_22_standard                 |              |
| IAA      |                 |        | Silu 2D žánume kom                      |             | CNC texts                                        |                                              |     | Arial_22_tučné =                                        |              |
| e.       |                 | 밑      | Silu 20 cary 2ap./vyp.                  | -           | D-4X                                             |                                              |     | Arial_22_podtržené                                      |              |
| P        | 1               |        |                                         |             | Prurez                                           |                                              |     | Arial_36_tučné                                          |              |
|          |                 |        |                                         |             | Schody                                           | ]                                            |     | Arial_36_podtržené                                      |              |
| $\times$ |                 |        |                                         |             |                                                  |                                              |     | Courier New_8_standard                                  |              |
| 2        |                 |        |                                         |             |                                                  |                                              |     | Courier New_8_tučné                                     |              |
| 48       |                 |        |                                         |             |                                                  |                                              |     | Courier New_o_podirzene<br>Courier New_16_standard      |              |
| 12       |                 |        |                                         |             |                                                  |                                              |     | Courier New_16_tučné                                    |              |
| T        | 1               |        |                                         |             |                                                  |                                              |     | Courier New_15_podtrzene<br>Courier New 22 standard     |              |
|          |                 |        |                                         |             |                                                  |                                              |     | Courier New_22_tučné                                    |              |
| 1916     |                 |        |                                         |             |                                                  |                                              |     | Courier New_22_podtržené<br>Courier New_36_standard     |              |
|          |                 |        |                                         |             |                                                  |                                              |     | Courier New_36_tučné                                    |              |
|          |                 |        |                                         |             |                                                  |                                              |     | Courier New_36_podtržené<br>Times New Roman 5. standard | 014          |
|          |                 |        |                                         |             |                                                  |                                              |     | Times New Roman_8_standard                              | OK           |
|          |                 |        |                                         |             |                                                  |                                              |     | Times New Roman 8 tučné 🔹 👘                             |              |

Standardní styly písma se samozřejmě nechají upravit a pozměnit. Stejně tak je možné přiřadit nové styly písma do seznamu standardů.

| STYL PISMA    | Druh písma | Řez písma | Velikost písma |
|---------------|------------|-----------|----------------|
| Standard      | Arial      | Regular   | 8,25           |
| Nadpis 16     | Calibri    | Italic    | 15,75          |
| Standard_Bold | Arial      | Bold      | 8,25           |
|               |            |           |                |
|               |            |           |                |
|               |            |           |                |
|               |            |           |                |
|               |            |           |                |
|               |            |           |                |

#### Kótování pravoúhle ke vztažné straně

Pomocí této funce je možné vytvořit libovolnou kótu k jakékoliv vztažné hraně. K tomu je nutné nakliknout vztažnou hranu (pomocná čára, hrana tělesa) a na konec dva body, které mají být okótovány.

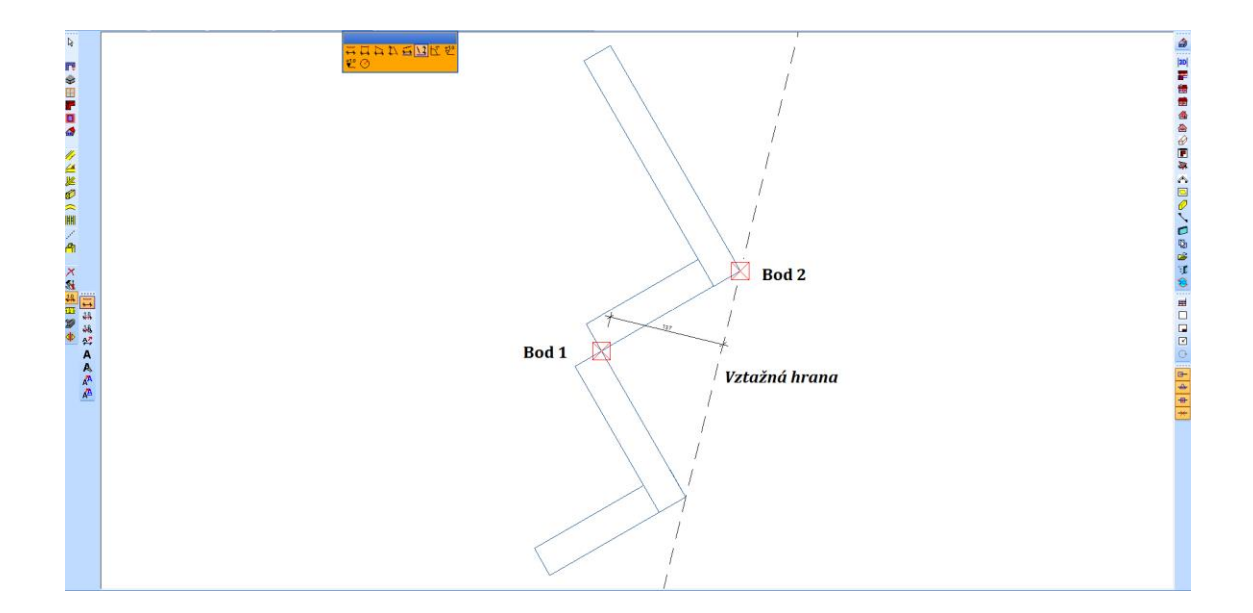

#### Vodorovný zářez u sedel

Ve výkresu stavebního dílce je nyní možné zobrazit kótování pro vodorovný řez. Tuto funkci najdete v nastavení – výkres stavebního dílce, pakliže kliknete pravým tlačítkem myši na výkres stavebního dílce.

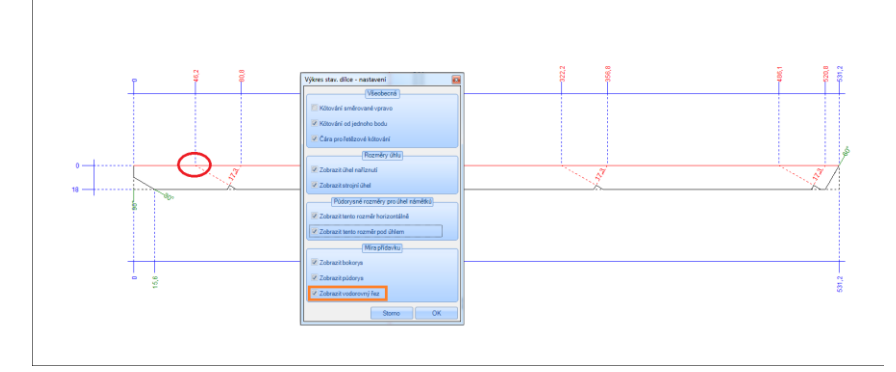

## Vytvoření kruhového oblouku

Kruhový oblouk máte možnost nyní vytvořit pomocí třech bodů. K tomu je nutné nakliknout počáteční, koncový a bod mezi. Pomocí středního bodu se vypočítá výřez kruhu. Tento výřez je pak možný měnit pomocí mezerníku.

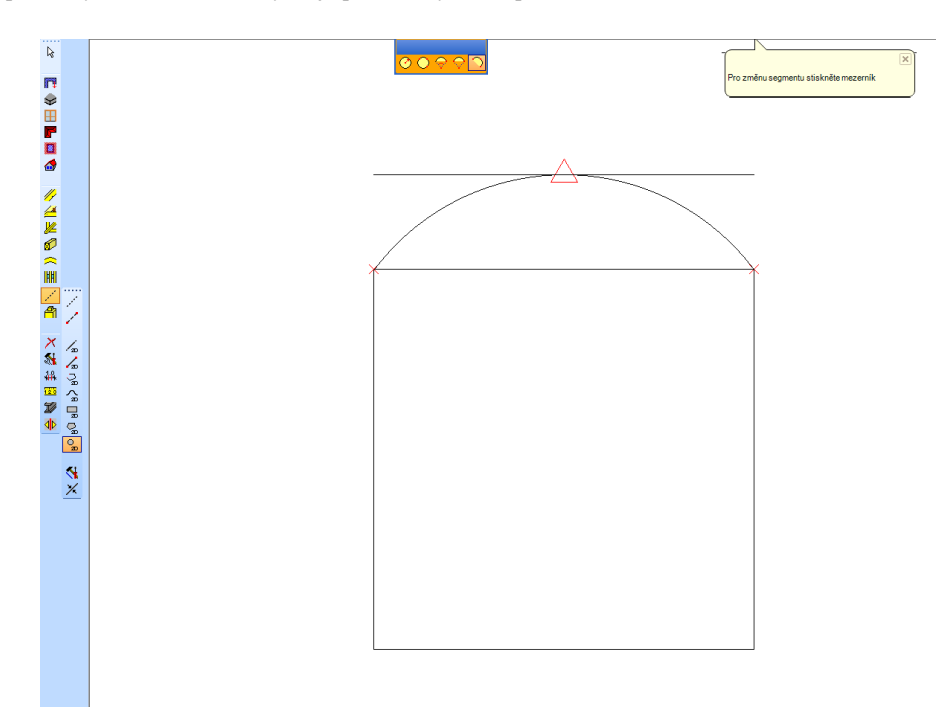

#### Výkres půdorysu dřevěné stěny

Půdorys dřevěných stěn byl přizpůsoben takovým způsobem, že stěny které jsou napojovány, jsou zobrazeny s krátkou částí a tím zaručují lepší přehled.

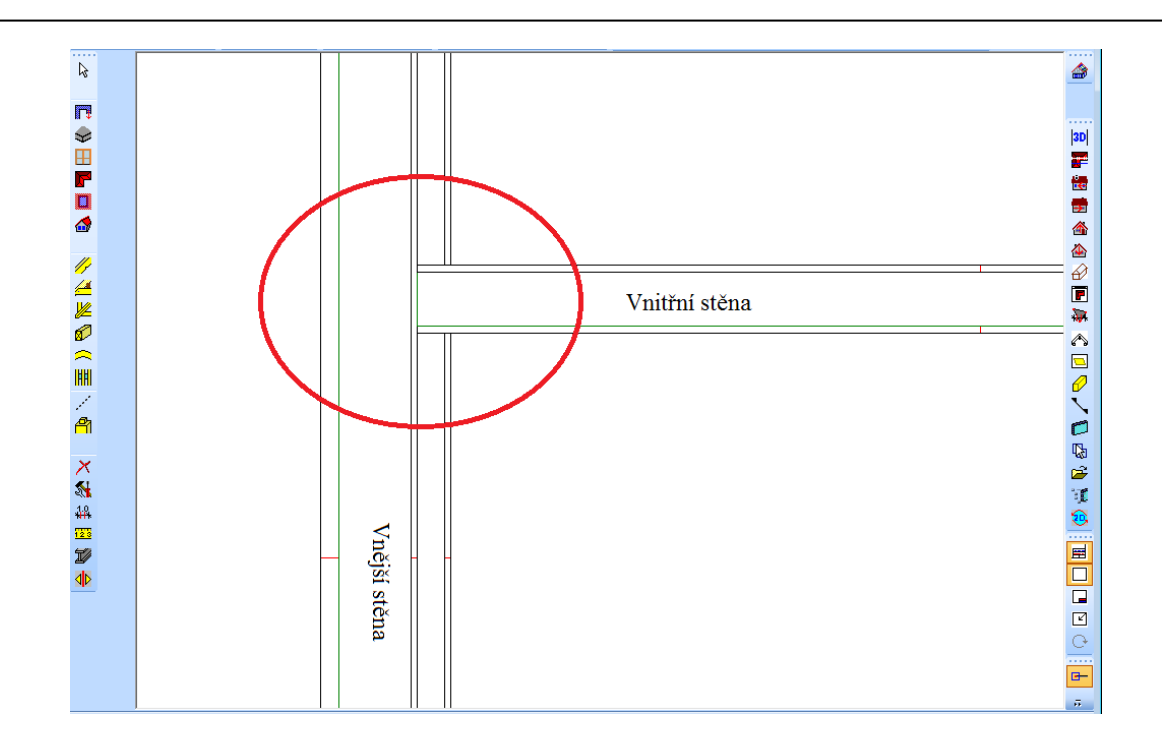

#### Zavedení možnosti vložení spline oblouků

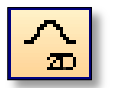

Pomocí této funkce se ve 2D nechají vytvořit spline oblouky.

# Uživatelem definované výkresy

Z každého stavebního dílce je možné vytvořit výkres, aniž by bylo nutné zvolit nějakou rovinu. Stačí zvolit stavební dílec a potvrdit mezerníkem. Nyní je možné mimo volby projekční úrovně, jednoduše stisknout mezerník. Pak se vytvoří náhled jednoho nebo více stavebních dílců, které využívají jako projekční úroveň půdorys stavebního dílce.

G

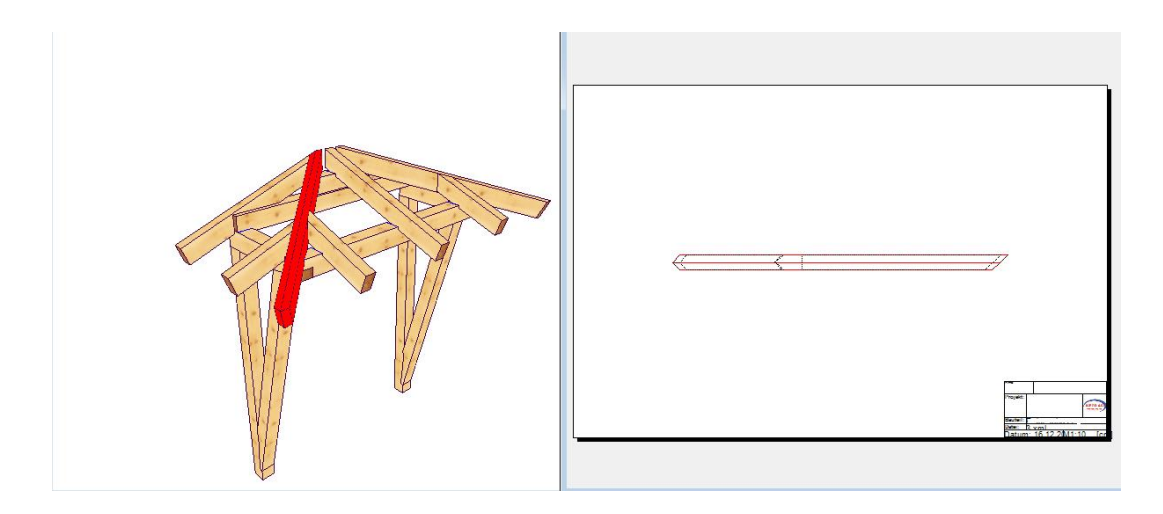

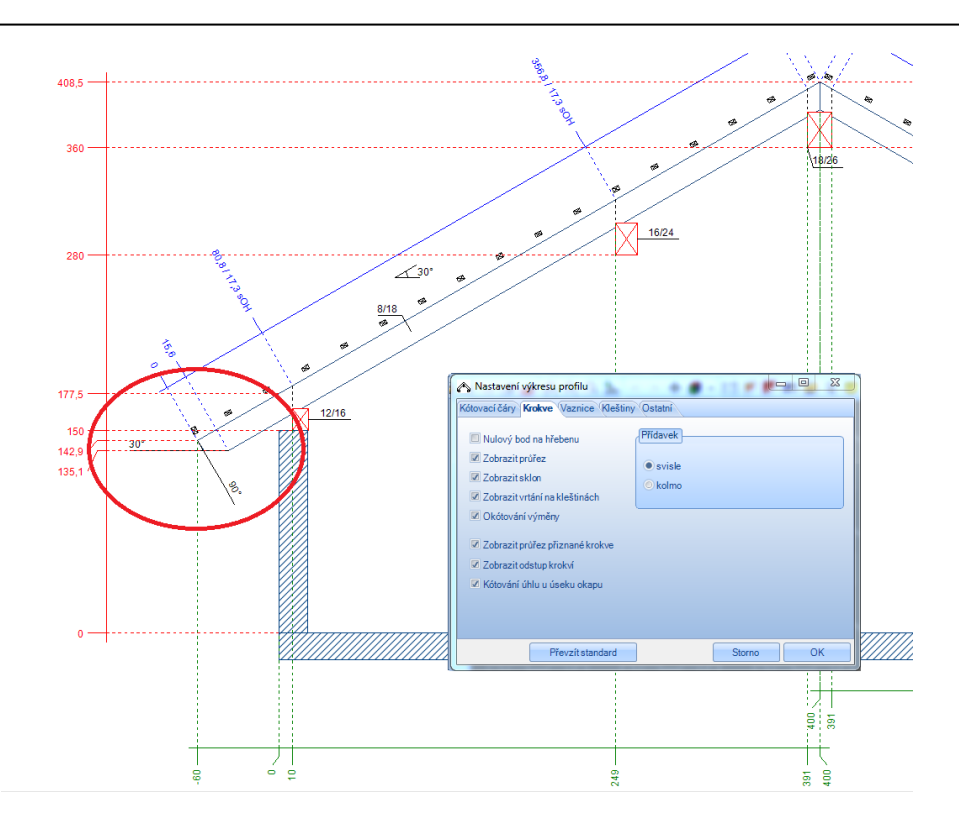

#### Výkres ploch

U všech ploch, vrstev nebo desek je nyní zavedeno automatické kótování otvorů. Zde jsou vypočteny a zobrazeny vedle jednotlivých délek také plochy a obsahy jednotlivých otvorů.

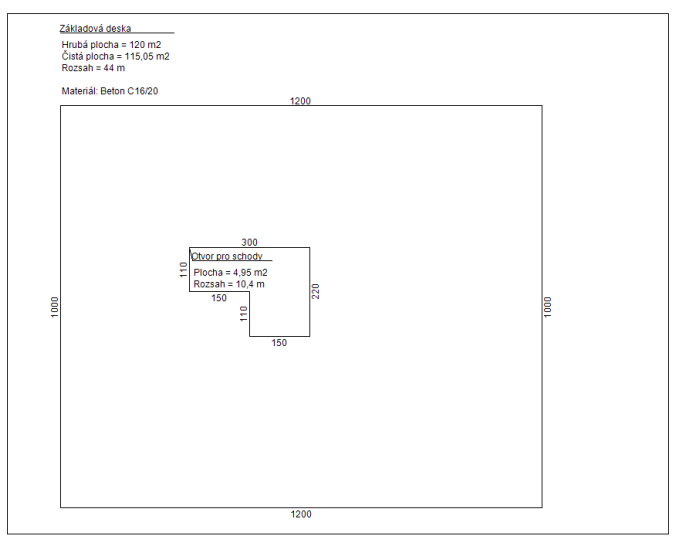

# Šrafování řezaných dílců v řezu

Pomocí funkce viditelnosti jednotlivých pomocných čar se v řezu nechá nastavit, zda má být šrafování řezů stavebních dílců zobrazeno nebo skryto. Všechny stavební dílce v náhledu, které jsou kresleny pravoúhle k papíru, jsou automaticky označeny křížkem.

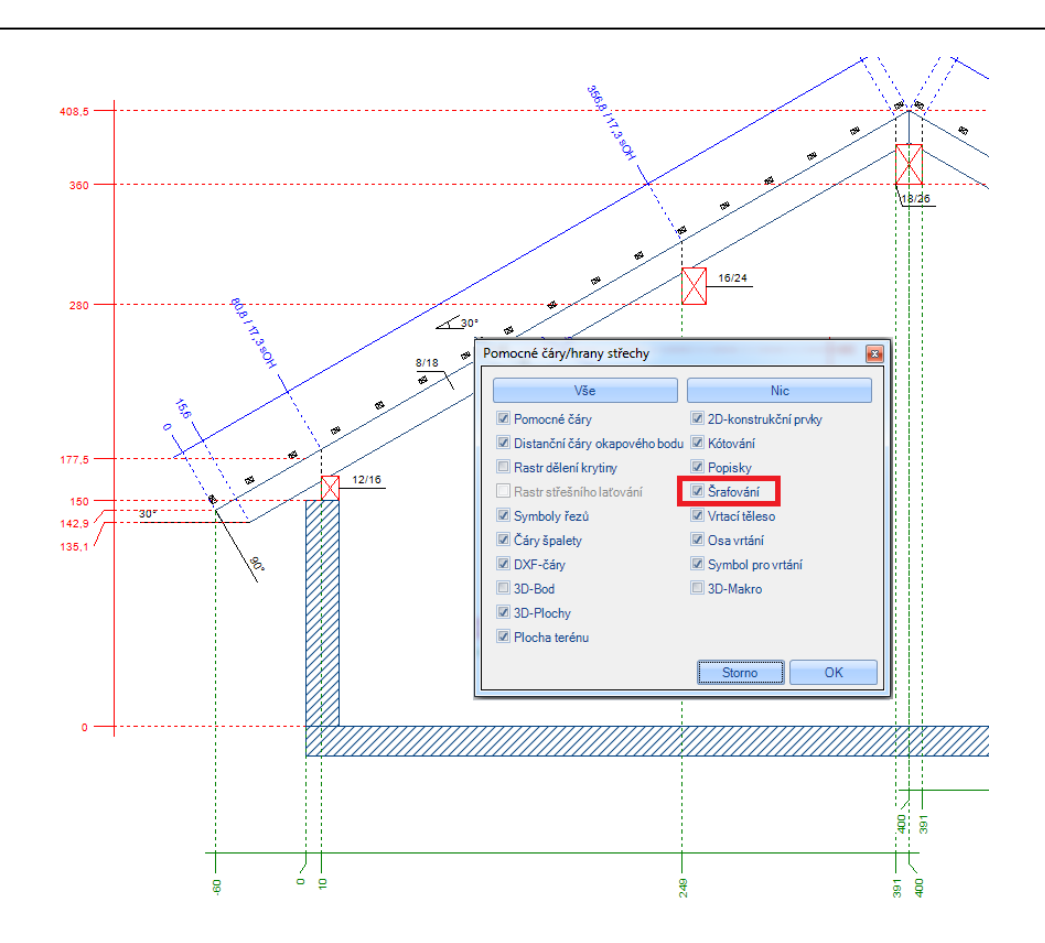

# 2.4 OSTATNÍ

# Rozšíření Tooltipu

Tooltip byl rozšířen o zobrazení obsahu a plochy kruhového vikýře a vikýře volské oko.

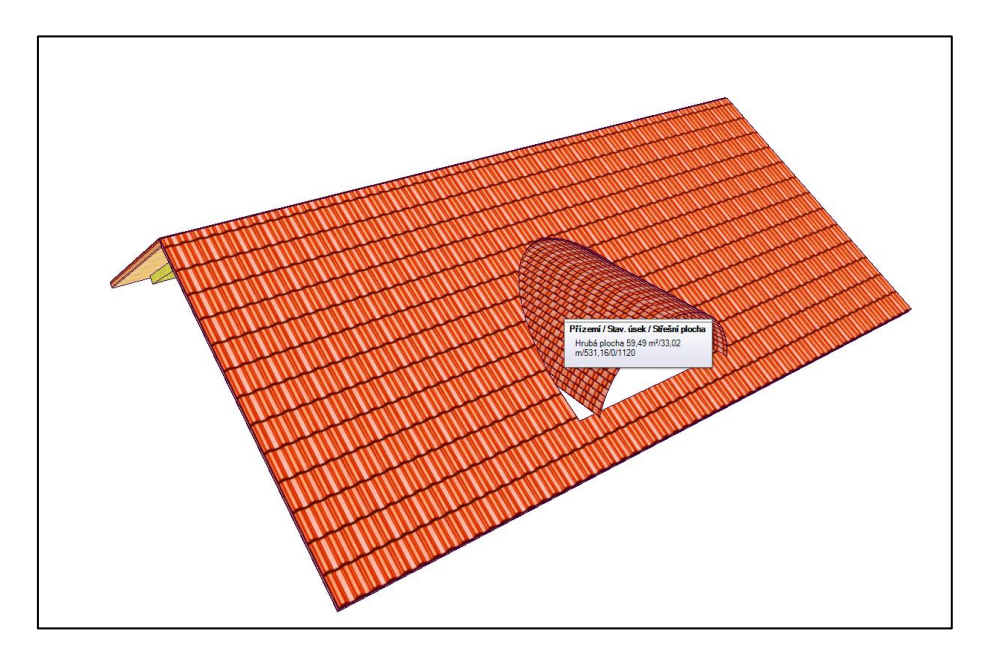

#### Vložit trám

U funkce trámů je nyní možné vedle názvu přiřadit také typ stavebního dílce. Stavební dílec je pak přiřazen stavebnímu typu a tím je pak možné jej pomocí viditelnosti dřevěné konstrukce zviditelnit nebo skrýt. Pomocí funkce "Změnit stavební dílec" můžete jeho název a typ změnit.

> Vložit dřevěný dílec Průřez Sířka 16 cm Vjäska 22 cm Vlastnosti Název: Sloupek × Název typu: Trám × Materiál: C24 Poloha

| • À       | 、 o 📐      | • 🕅 •         |      | Název typu :    |           |             |              |           |
|-----------|------------|---------------|------|-----------------|-----------|-------------|--------------|-----------|
| $\square$ |            |               |      | Přiznané krokve | •         | 🗷 Změni     | t typ stavel | bního díl |
|           | Změnit vzt | ažnou hranu   |      | Název :         |           | Zvolitvz    | tažnou hra   | nu        |
|           |            |               |      | Přiznaná krokev | · 💽       | (nahoře,    | dole, střed  | , vpravo  |
| 0         | hranit     | Hrana         |      |                 |           | O NL        | O NS         | O NF      |
| Počá      | teční bod  | Koncový bo    | d    | Sířka:          | 10 cm     | (☉ SL       | SS           | ○ SP      |
|           |            |               |      | Výška :         | 20 cm     | <u>ار (</u> | ODS          |           |
| U V s     | mêru Z     | Z-Zapuštění : | 0 cm | Délka :         | 547,91 cm | O DE        | 0.00         | 0.01      |
|           |            |               |      |                 |           |             |              |           |

# Obdélníková deska

Nyní je možné vytvořit obdélníkové desky pomocí dvou bodů. K tomu je nutné nejprve zvolit úroveň pro desku, pak první bod a bod diagonály, čímž se otevře dialog pro zadání s aktuálními hodnotami, které je možné ještě změnit.

|                  |    | Vytvořit pravoúhlou desku pomocí 2 bodů | 2. bod |
|------------------|----|-----------------------------------------|--------|
| Zadání parametrů |    |                                         |        |
| 1. b             | od |                                         |        |

Vytvoření desky přes body je rozšířeno o funkci "zapuštění", čímž je tedy desce možné nastavit ještě plus/mínus hodnoty na určité straně.

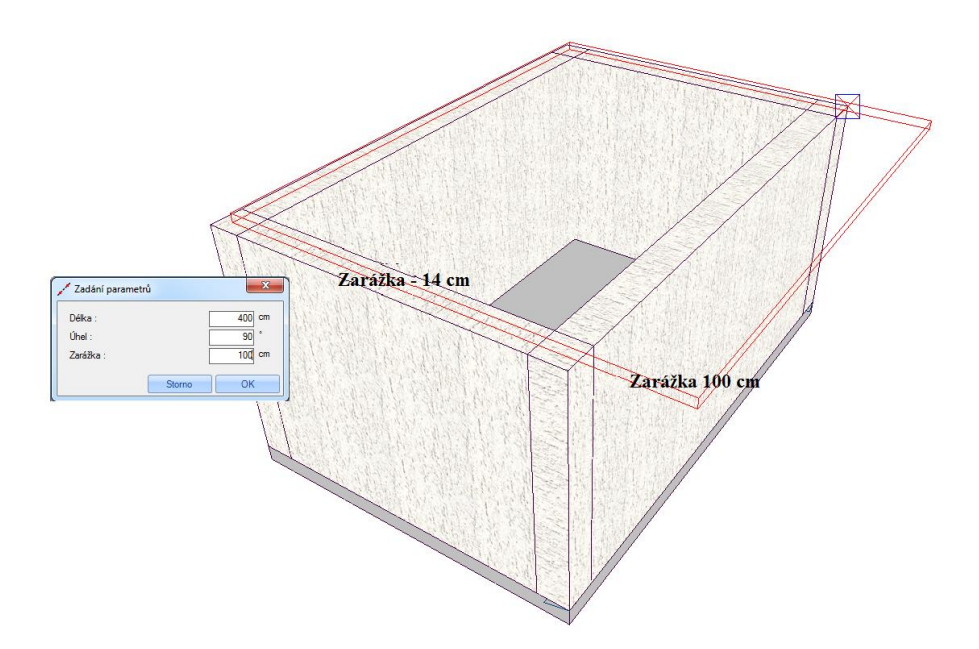

#### Svislé vrtání v poli

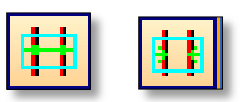

Nyní je možné vložit svislá vrtání pro jeden nebo více stavebních dílců na základě označení kompletního pole s proměnným nebo pevným rozestupem. K tomu je nutné nejprve naklinout vztažnou stranu tělesa pro vrtání, stejně jako požadovaný dílec. Poté se kliknutím označí kompletní pole, do kterého se mají vytvořit požadovaná vrtání. Následně se otevře dialog pro zadání hodnot vrtání. Při proměnném dělení se rozestup vrtání přepočítává na základě počtu vrtání. U pevného dělení se zadává přímo hodnota rozestupu vrtání.

| ✓ Nastavit volné vrtání                                                                                                    |           |
|----------------------------------------------------------------------------------------------------|-----------|
|                                                                                                    |           |
| se zahloubením Uspořádání a na počátku na konci oboustranné Snižení na počátku Průměr: Houbka: o cm Houbka: o cm Průměr: 0 cm Houbka: 0 cm Orn Průměr: 0 cm Orn Orn Orn Orn Orn Orn Orn Orn Orn Orn |           |
| Nastavit jako standard Převzít standard                                                                                                    | Storno OK |

#### Vícenásobné svislé vrtání

Svislé vrtání je nyní možné vytvořit pro vícero stavebních dílců najednou. Po zvolení této funkce a úrovně pro vrtání je nutné podržet klávesu Shift a následně zvolit body pro požadovaná místa, kde by měla být vrtání provedena. Ty je možné definovat na základě pomocných čar, protože u této metody nejsou předem známé hodnoty. Jakmile jsou všechny body vyznačeny, musí se volba potvrdit levým kliknutím myši. Po dotázání na hloubku vrtání je možné zvolit stavební dílce pro vrtání a potvrdit mezerníkem. V okně pro zadání se následně zadají všechny hodnoty.

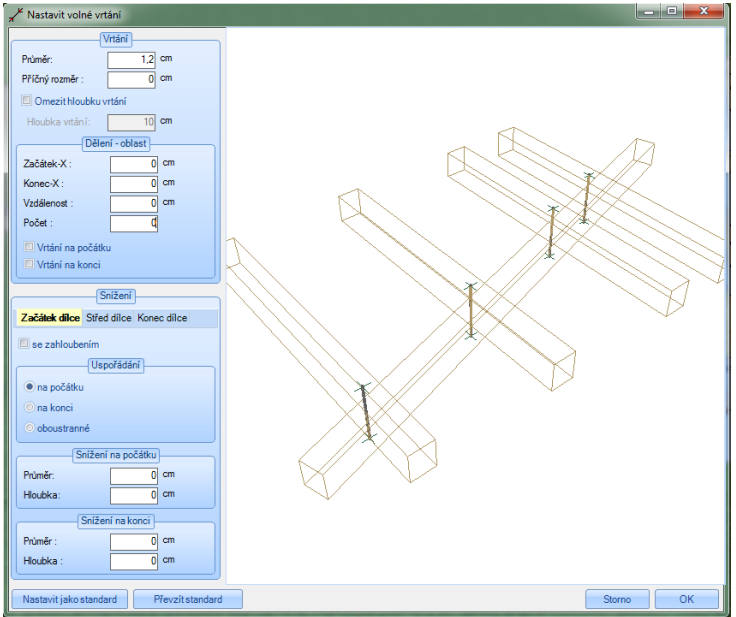

#### Třídění na patro/stavební úsek

Pomocí funkce "*Třídění na patro/stavební úsek* pod bodem menu "Úpravy" je možné stavební úseky stejně jako patra pomocí funkce Ctrl C + Ctrl V přesunovat. Stavební úseky je pak možné dokonce vkládat mezi jednotlivá patra.

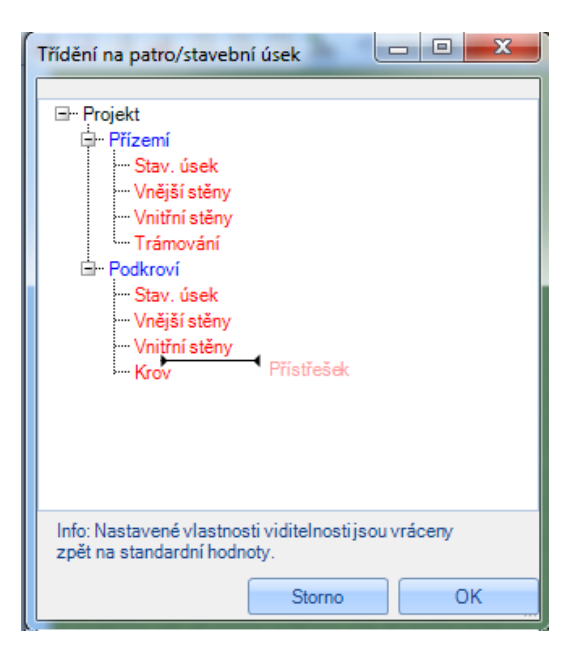

#### Dlab

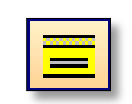

Pomocí tohoto opracování máte možnost vytvářet dlaby pro stroje na krovy. Po výběru stavebního dílce, počátečního a koncového bodu se otevře dialog pro zadání veškerých parametrů pro drážku.

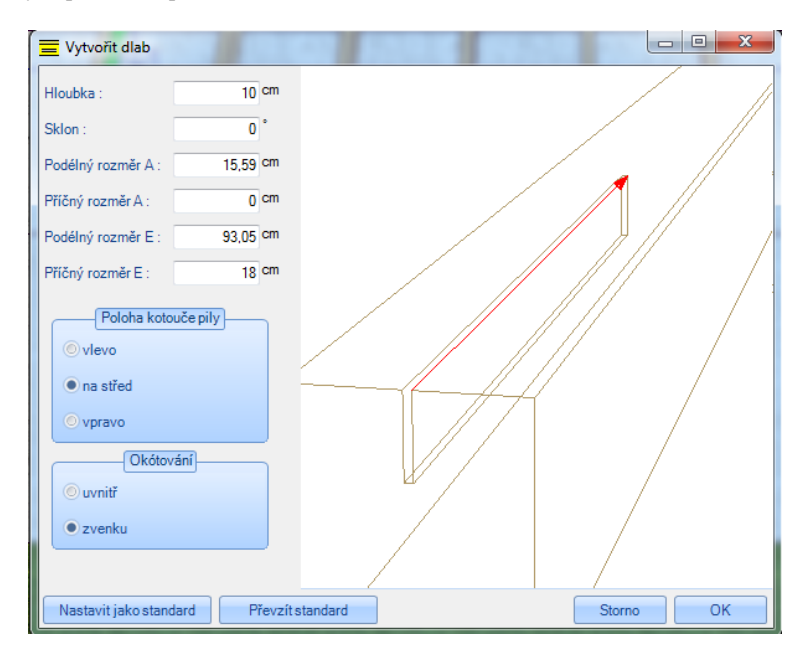

#### Vodorovná deska

Mnohoúhelník desky je založen na základě výběru roviny; nakonec se zvolí úroveň deska na základě označení bodů.

#### Spojení stavebních dílců

Pomocí funkce "rozdělit stavební dílec" je možné stavební dílce, které byly předtím rozděleny, nebo dílce které neleží v jedné ose spojit. K tomu je nutné nakliknout první stavební dílec stejně jako druhý dílec na určité ploše.

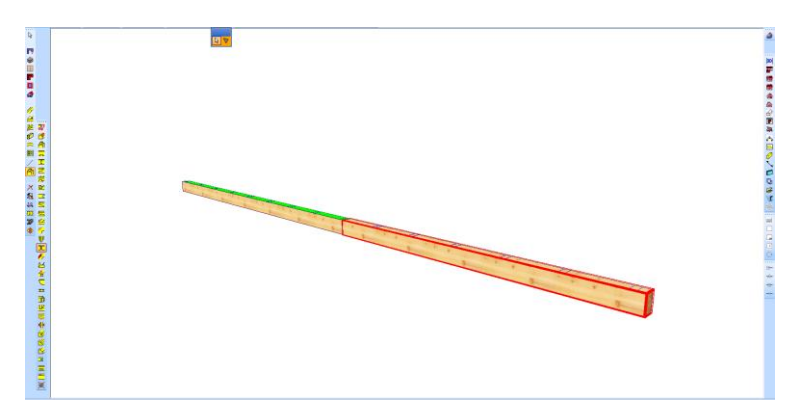

#### Automatické zadlabání (stupňů a podstupňů)

Tato funkce slouží k zadlabání stupňů a podstupňů.

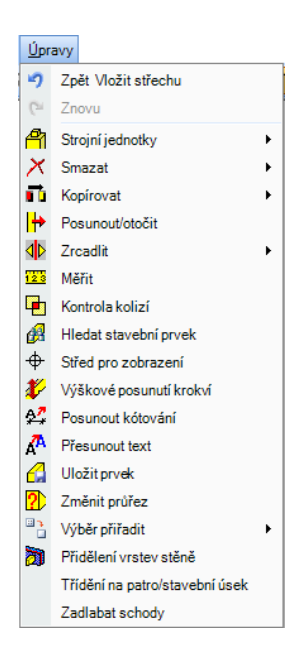

## Nová struktura viditelnosti prvků

| Pomocné čáry/hrany střechy                                                                                         | X                                                                                             | Výběr dřevěného prvku                                                                                                    |                                                                                                    |                                                                                                    |
|----------------------------------------------------------------------------------------------------|-----------------------------------------------------------------------------------------------|----------------------------------------------------------------------------------------------------|----------------------------------------------------------------------------------------------------|----------------------------------------------------------------------------------------------------|
| Vše                                                                                                    | Nic                                                                                           | Vše                                                                                                    | Povrch krovu                                                                                                    | Nic<br>Stavební prvky stěn                                                                                 |
| Pomocné čáry Distanční čáry okapového bodu Rastr dělení krytiny Rastr střešního latování Symboly řezů Čáro česlehv | 2D-konstrukční prvky     Kótování     Popisky     Šrafování     Vrtací těleso     Osa suttácí | Ø Krokev           Ø Veznice           Ø Veznice           Ø Nedshi           Ø Nedshi           Ø Stavish jerkno           Ø Stavish jerkno           Ø Firzansk fordere           Ø Firzansk fordere           Ø Ziskeri höna           Ø Ziskeri höna | Latování     Latování     Phrou viditelného bednění     přistřéku     Phrou viditelného bednění uvniř     Koritratování     Okopová fošna | Stojky     Stojky     Prahy a rámy     Posky     Stěnové latování     Stůnové latování     Stůnové bednění |
| <ul> <li>DXF-čáry</li> <li>3D-Bod</li> <li>3D-Plochy</li> <li>Plocha terénu</li> </ul>                             | Symbol pro vrtání Storno OK                                                                   | Ostatrii         20 Vše           20 Trăm         Cradeni           20 Trămovâni         O bloukový dile           20 Jiný stavobní díle         Jiný stavobní díle           20 Libovcíné deska         Libovcíné bednění                               | Ccelové dílog<br>© Ccelové nosníky<br>© Nozelový spojvací prvek<br>© Ccelové spojvací prvek                                               | Schody Vše<br>Schodrice<br>Skupně<br>Podstuprice<br>Prtědy<br>Sloupky                                      |

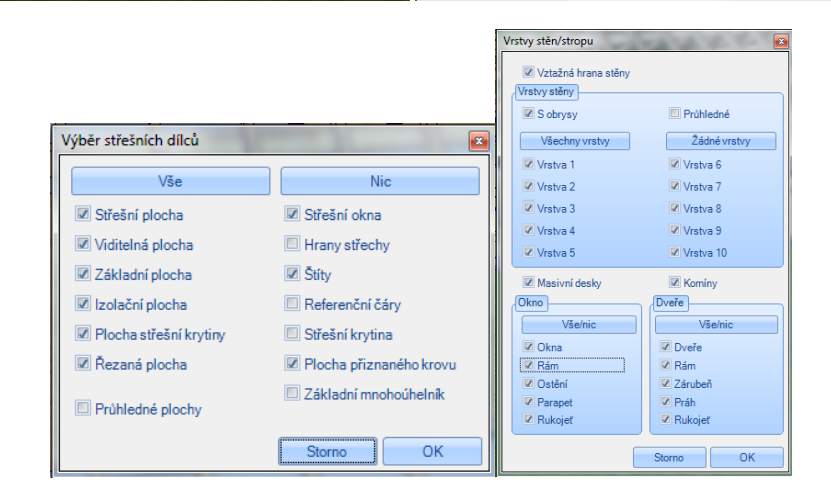

# Nastavení materiálu včetně šrafování

| Přednastavení materiálu                                                                                                    | · management of                               |   |
|----------------------------------------------------------------------------------------------------|-----------------------------------------------|---|
| Střešní dílce     Stavební dílce stěn     Stuvební dílce stěn     Stojka     Desky     Masivní deska     Práh     Ližina     Latování stěny     Stěnové bednění | Aktuální materiál: C24<br>Aktuální barva čar: |   |
| ···· Výplňová stojka<br>···· Parapet                                                                                                    | Šířka čáry: 0.12mm 👻                          |   |
| <ul> <li>Branchi stojka</li> <li>Okenni hranoly</li> <li>Dveřní hranoly</li> <li>⊡ Ocelové dílce</li> <li>Plochy</li> <li>Ostatní</li> </ul>                    | 3D-materiál 2D-barva čáry Šrafování           |   |
|                                                                                                    | Storno                                        | ( |

# Popisky desek / ploch

(Podbody: 3D plochy, body mnohoúhelníku, střešní plochy, ...)

| <u>N</u> as | tavení                   |   |                                |   |   |                             |
|-------------|--------------------------|---|--------------------------------|---|---|-----------------------------|
| ¢1          | Zobrazit stavební prvek  |   |                                |   |   |                             |
|             | Formátlistu              | • |                                |   |   |                             |
| ⊞           | Data projektu            |   |                                |   |   |                             |
| i Nor       | Nastavit jednotku délky  |   |                                |   |   |                             |
| 1.0<br>**** | Kótování                 | • |                                |   |   |                             |
| A           | Legendy                  | ► | Nastavení                      | • | Г | Nastavit standardní popisky |
|             | Materiál                 | • | Čísla položek v seznamu řeziva |   |   | Nastavit aktuální popisky   |
| 1111        | Grafika                  |   | Čísla pozic CNC                |   | L | Upravit styly písma         |
| ⋒           | Katalog střešní krytiny  |   | Čísla pozic ocelových nosníků  |   | _ |                             |
| /           | Katalog střešní nástavby |   | Trámové stavební dílce         | ۲ |   |                             |
| 7           | Výpočet střešních ploch  |   | Označení stěn                  |   |   |                             |
|             | Automatické zálohování   |   | Otvory ve stěně                |   |   |                             |
|             | Vlastnosti pohledů       |   | Označení střechy               |   |   |                             |
|             | Režim zobrazení          | • | Délky hran střechy             |   |   |                             |
| 罴           | Prostředí programu       | • | Délky bednění                  |   |   |                             |
|             | Všeobecné                | • | Desky/plochy                   | • |   | 3D plochy                   |
| ₽           | Sílu 2D čáry zap./vyp.   |   | CNC texty                      |   |   | Desky mnohoúhelníku         |
|             |                          |   | Průřez                         |   |   | Deska průběžného dělení     |
|             |                          |   | Schody                         |   |   | Střešní plocha              |
|             |                          |   |                                |   |   | Viditelná plocha            |
|             |                          |   |                                |   |   | Základní plocha             |
|             |                          |   |                                |   |   | Izolační plocha             |
|             |                          |   |                                |   |   | Plocha střešní krytiny      |

Plocha přiznaného krovu

#### Vkládání vrtání jako elementů

Vrtání je nyní možné uložit jako prvek. Při vložení prvku vrtání se nyní automaticky vytvoří i otvor pro vrtání.

#### Posunout vrtání

Jednotlivá vrtání je nyní možné přesunout i kopírovat přičemž se otvory pro vrtání automaticky přizpůsobí popř. vytvoří.

#### Otevření vlastností na základě dvojitého kliknutí myši

Pakliže dvojjitým kliknutím označíte stavební dílce nebo plochy, dojde k automatickému otevření dialogu pro úpravy nebo vlastnosti. U střešní plochy se pak otevře dialog pro zadání profilu.

Toto pak funguje u střešních ploch, ploch vikýřů, střešních oken a komínů, stejně jako u stěn a trámů.

#### Výběr na základě materiálu

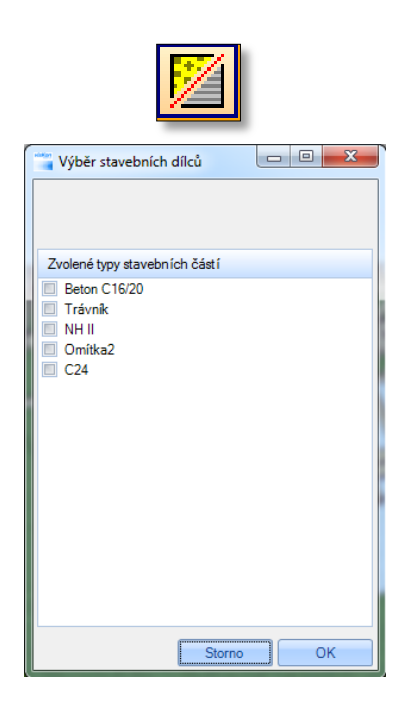

V projektu je nyní možné volit prvky na základě materiálu. Po zvolení této funkce pod funkcí "Zvolit" se otevře výběrové okno, kde jsou nalistovány všechny materiály, které jsou v daném projektu k dispozici. Stavební dílec se zvoleným materiálem se pak v projektu označí červeně. Pomocí kontextového menu je pak možné podniknout další kroky pro označené střešní dílce.

| )ata projektu      |                             |                | ×           |
|--------------------|-----------------------------|----------------|-------------|
| Projekt Stavitel   | rojektant Projektant no     | sné konstrukce |             |
| Oslovení:          | •                           |                |             |
| Jméno :            |                             |                |             |
| Příjmen í:         |                             |                |             |
| Adresa             |                             |                |             |
| Dodatek:           |                             |                |             |
| Ulice:             |                             |                |             |
| Č. domu:           |                             |                |             |
| PSČ:               |                             |                |             |
| Město:             |                             |                |             |
| Telefon:           |                             |                |             |
| Fax:               |                             |                |             |
| E-Mail:            |                             |                |             |
| Země:              |                             |                |             |
| Poznámka:          |                             |                |             |
|                    |                             |                |             |
|                    |                             |                |             |
|                    |                             |                |             |
|                    | Important                   | entalit Exact  | wat keetakt |
|                    | Importovat                  | Exporte        |             |
| 🗷 U dalšího projek | tu již tento dialog nezobra | azovat         |             |
| Jako standardní    | Převzít standard            | Storno         | ОК          |

# 2.5 SEZNAMY

#### Rozšíření seznamu střešní krytiny

Seznam pro střešní krytinu je nyní doplněn o délku nároží a hřebenu. Dodatečně je zobrazen název použitého typu krytiny. Aby však bylo možné vytvoření tohoto seznamu je nutné definovat střešní plochu pomocí funkce přepočítat střešní krytinu.

#### Rozšíření seznamu střešní prvků

Seznam střešních dílců je rozšířen o plochy kulatého vikýře a vikýře volské oko.

# 2.6 VÝSTUPY

#### **BTL Import**

BTL import představuje výstup k výměně informací o dřevěných konstrukcích nejrůznějších CADů pro dřevostavby. Tímto způsobem můžete např. do Viskonu převzít staticky vypočítané sbíjené vazníky či vrtání atd. a nebo je přímo umístit do VisKonu. Z BTL projektu jsou pak importovány řezy, vrtání i sedla. Stavební dílce jsou pak vytvořeny jako "standardní trámy", čímž odpovídají logice programu a tím je možné s nimi dále pracovat. Výstup je na bázi aktuálního formátu BTL V10.

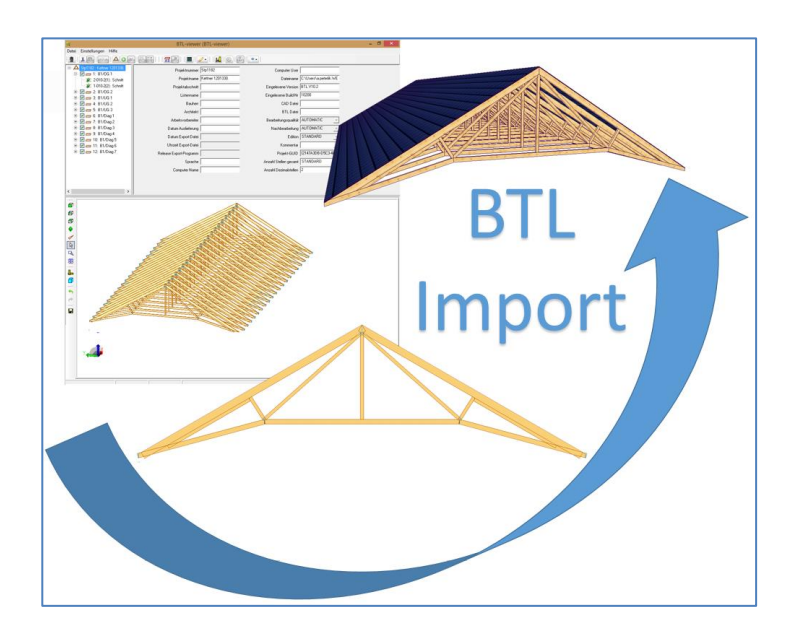

#### Rozšířšní DXF/DWG importu

Při importování souboru DXF nebo DWG je možné zadat počáteční bod. Tento soubor je pak voleným bodem usazen na nulový bod v programu VisKon.

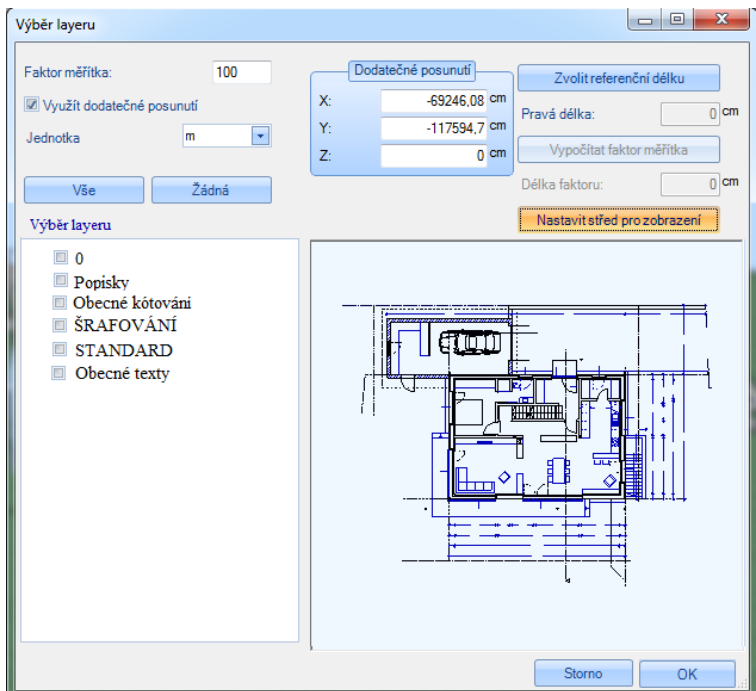

Při importu do otevřeného 2D okna, dojde ke automatickému vytvoření 2D linií namísto 3D linií. Uživatel tím získal možnost sám rozhodnout, zda bude DXF / DWG importováno jako 2D nebo jako 3D objekt.

#### Export Collada

Collada export umožňuje uživateli nejrůznější možnosti. Na základě \*.DAE formátu souboru dochází k přenosu ve Viskonu nakreslých konstrukcí a následné předvedení (demostrace) konstrukce na dalších zařízení (např. tablet, chytrý telefon, MAC). Na těchto zařízeních je

pak nutné nainstalovat odpovídající Collada prohlížeč. Další možností je výstup k přenosu 3D dat na software pro renderování (např. Blender nebo Lumion). Exportovány jsou všechny viditelné <u>3D objektv</u> a jejich textury. Při ukládání by měl být vytvořen odpovídající soubor, protože dojde k založení struktury souboru pro textury.

#### Im-/Export VCF souborů

K datům projektů se pro investora, projektanta nebo statika nechají importovat nebo exportovat VCF soubory (např. kontaky pro outlook).

#### Import GeoMax

Tento výstup slouží jako rozhradí k tachymetrům firmy GeoMax. Data jsou importována přímo z vlastního software GeoMax produktu na základě ASCII souboru. Načtené body nebo linie je pak ve Viskonu (např. úpravy ploch) možné editovat. Aby bylo možné garantovat lepší přehled v konstrukčním systému Viskonu, je možné upravit jednotlivé barvy i názvy příslušných linií. Výstup je za poplatek a ve Vašem programu se tato funkce zobrazí pouze po příslušném spuštění.

#### IFC výstup

IFC výstup využívají mnozí poskytovatelé softwarů k výměně dat o budových ve formátu BIM (např. 2D / 3D-CAD, pro statické a tepelné výpočty, pro zjištění množství a nákladů). Zobrazeny jsou struktury budovy jako např. okna, dveře, otvory, stěny, patra, budovy) včetně příslušných vlastností (atributů). Tímto se nechají vyměnit komplexní 3D data plánování se stavebními elementy a popsanými atributy mezi stavebnímy systémy softwarů.

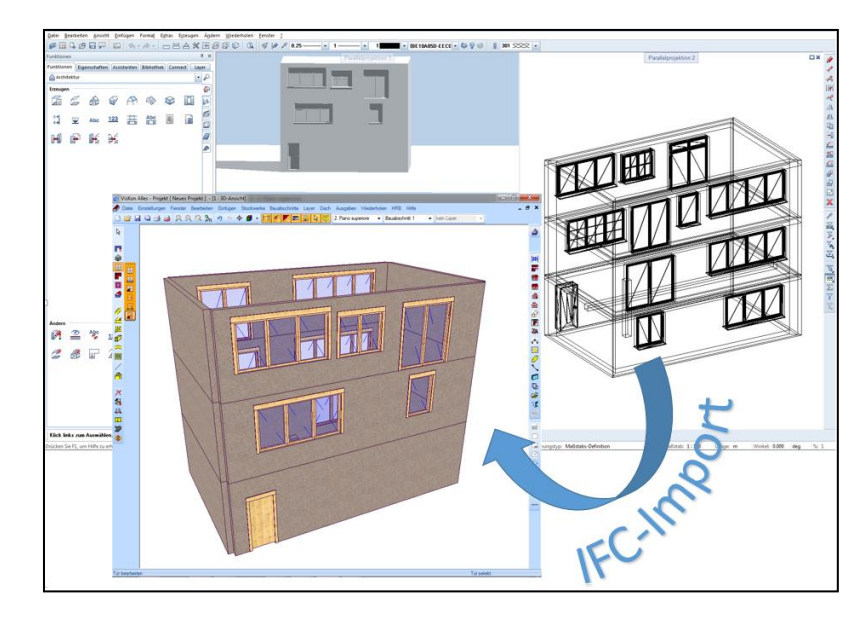

# 3 VISKON PLÁNOVÁNÍ SCHODŮ

# **3.1.** NOVÝ PROJEKT SCHODŮ

Na základě kliknutí na výše uvedenou funkci se otevře průvodce pro schody se všemi v programu možnými typy schodů. Nejprve zvolte kliknutím myši na Vámi požadovaný typ schodiště. Nyní se otevře hlavní obrazovka, kde se nachází všechny možné funkce pro zadání půdorysu.

Ш

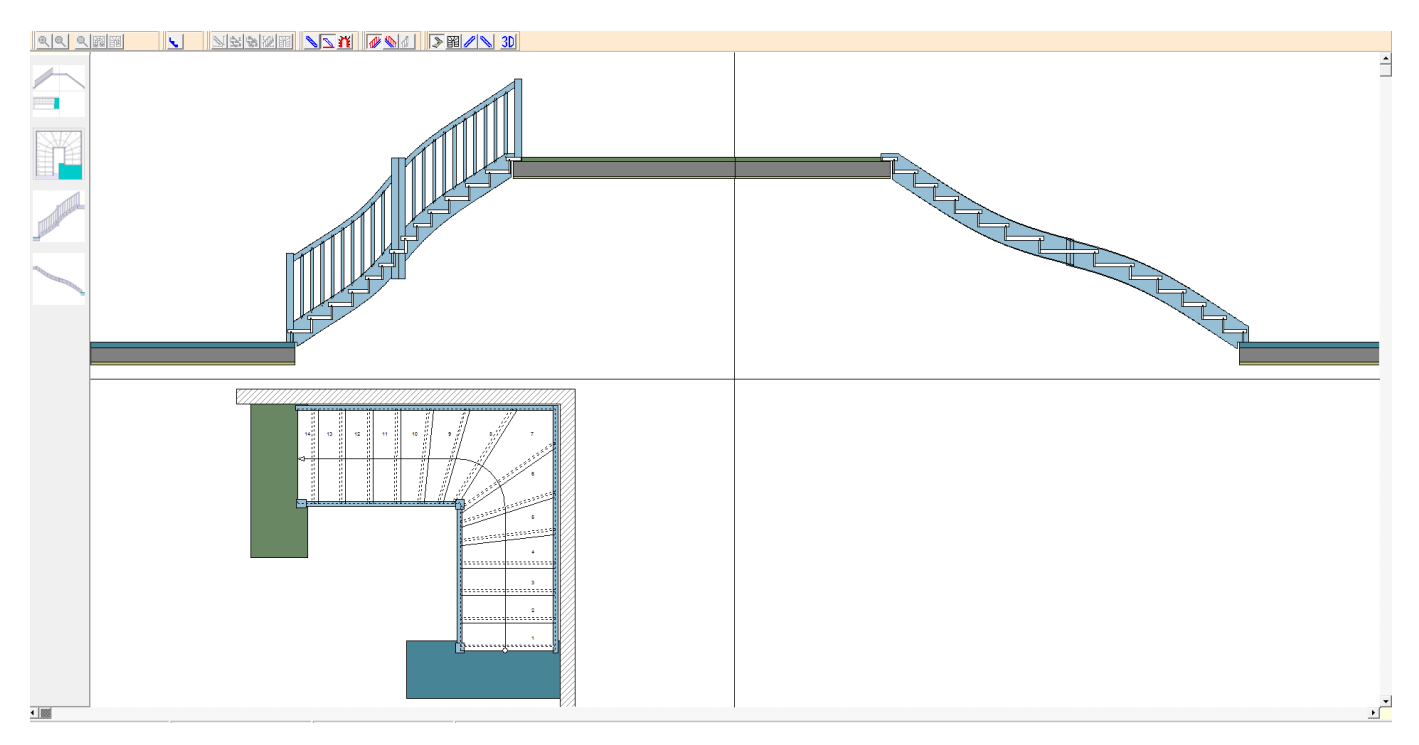

# **3.2. P**RŮVODCE PRO SCHODY

Pole pro zadání jsou umístěna okolo grafického zobrazení. Jakmile kliknete do odpovídajícího pole, máte možnost zadat požadované hodnoty. Po dokončení kompletního zadání ukončete průvodce pro schody kliknutím vpravo nahoře v rohu na button X (zavřít) a pak se dostanete zpět do vlastního prostředí programu. Do Viskonu umístíte schody na základě myši. Po potvrzení bodu zakotvení máte možnost ještě schody posunovat ve směru X, Y a Z.

# Bod menu: Náhled

Zde máte možnost měnit mezi typy náhledů a sice mezi *půdorysem, schodnicemi u zrcadla a schodnicemi u stěny.* Aby bylo možné zadat všechna základní data pro schody, je třeba měnit mezi nejrůznějšími náhledy, protože v jednom náhledu nejsou zobrazena všechna možná data zadání. 3D zobrazení je pak zabudováno až do vlastního hlavního programu.

# Bod menu: Kótování

Zde je možné zapnout popř. vypnout jednotlivá kótování pro základní kótování, kótování schodů, schodnic i zábradlí.

# Bod menu: Stoupání

Na základě tohoto bodu je možné v půdorysu doplnit nebo snížit počet (stoupání) schodů.

# Bod menu: Typy schodnic

Zde je možné určit typ schodnic: Zadlabené / Podpěrné (nasazené)

Upozornění: Jakmile byl již jednou změněn typ ze zadlabeného na podpěrné, není možné pro tento projekt vrátit nastavení zpět.

# Bod menu: Stupně

Bod podmenu *Natočení stupňů* dochází k zapínání a vypínání natočení určitých schodů. Zapnutí této funkce mění nastavení myši tak, že pohybem k a od dochází k natočení zvolených stupňů.

Pod další funkcí *Natočení shora i zdola*, dojde k natočení všech schodů v daném poli, zatímco funkce *Natočení zhora* nebo *Natočení sdola*, dojde k natočení pouze odpovídající části horního nebo spodního dílce.

Upozornění: Tento bod menu Natočení stupňů je aktivní pouze v půdorysu daných schodů.

# Bod menu: Parametry schodů

Zde je možné nastavit určité parametry:

- Zatočení: Udává směr zatočení buď doleva nebo doprava
- Jednotka: Buď centimetry (cm) nebo milimetry (mm)
- Oblé napojení schodnic:

- Otvor z patra do patra: Zde máte možnost zadat, zde je na spodním konci schodů otvor ve stropu, nebo zda schodům náleží průběžný strop (podlaha). Stropy je pak ale nutné dokreslit separátně ve vlastním prostředí programu.

# Bod menu: Zábradlí

Pod oběma body menu zábradlí vnitřní nebo zábradlí vnější je možné stanovit na jaké straně schodnice bude zábradlí umístěno.

Přejděte do náhledu schodnic u zrcadla nebo schodnic u stěny. Nyní můžete definovat parametry pro výšku zábradlí, tloušťku madla, odstup a tloušťku tyčí.

#### Okótování sloupků:

Nejprve jděte do půdorysu (náhled, půdorys) a poté do bodu menu zábradlí, okótování sloupků:

Okótování sloupků probíhá kliknutím levým tlačítkem myši na půdorys sloupků. Proto je kótování sloupků možné pouze v půdoryse. Nakliknutím sloupků se otevře okno, ve kterém je zvolený sloupek zvětšen. V tomto okně je pak možné zadat průřez sloupky, stejně jako schodnici(e). Tím jsou velikost a délka sloupků jednoznačně stanovena. Pakliže chcete, je stejně tak možné převzít požadované hodnoty sloupku na ostatní sloupky.

# Bod menu: Výpis

Zde máte možnost zobrazit a vytiskout seznamy materiálu.

# 3.3. VYSVĚTLENÍ K JEDNOTLIVÝCH FUNKCÍ

Symboly v různých tlačítkách slouží především k zapnutí a vypnutí nejrůznější funkcí popř. náhledů.

Ž

Všechny náhledy

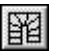

Zapnout náhled schodnic u zrcadla

#### Novinky V9

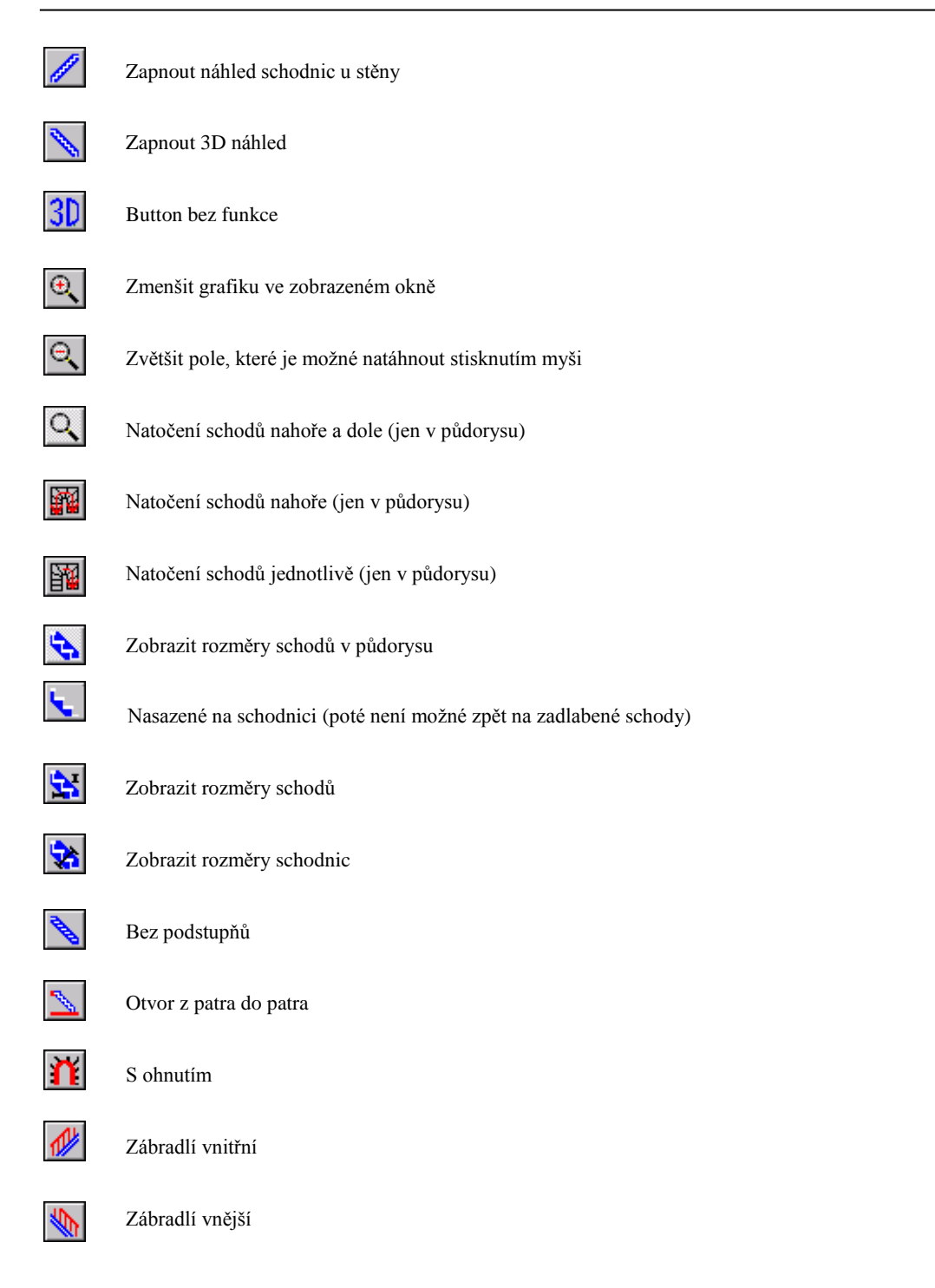

# 3.4. VŠEOBECNĚ O VISKON PLÁNOVÁNÍ SCHODŮ

# Zobrazení rozměrů tolerance:

Ve VisKonu plánování schodů dochází k zobrazení rozměrů jednotlivých stupňů. Tyto rozměry se změní podle toho, jak jsou rozloženy jednotlivé stupně. Kótování probíhá vždy u schodnice u zrcadla, kdy je vždy kótováno u vnější hrany k vnější hraně stupně.

# Tolerance stupně nástupnice a výstupnice

Je třeba volit takovou hodnotu stupně, aby byly zarhnuty nástupnice a výstupnice. Pomocí funkce Natočit stupně jednotlivě máte nyní možnost, tyto stupně posunout. Schodnice je pak automaticky prodlouženy nebo zkráceny.

# Změna základních rozměrů schodů

Pakliže změníte ve Viskonu nějaký dílec schodů (stupeň, schodnice, sloupky atd.), objeví se dotaz, zda "Chcete upravit kompletní schody?". Pakliže kliknete na "ano", otevře se opět průvodce pro schody a Vy máte možnost zadat všechny základní hodnoty znovu. Pakliže kliknete na "ne", bude změněn pouze ten zvolený dílec.

Upozornění: Pakliže pak změníte základní hodnoty, dojde k vymazání všech manuálních úprav!